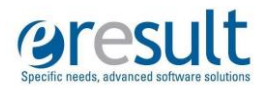

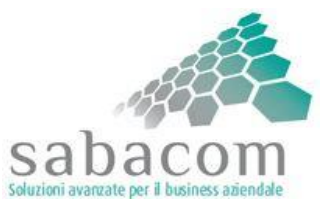

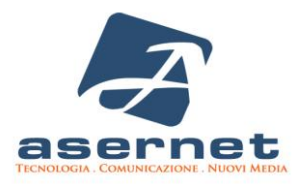

PO FESR PUGLIA 2007-2013 – Asse I – Linea di Intervento 1.4 – Azione 1.4.2 "Investiamo nel vostro futuro" Bando "Supporto alla crescita e sviluppo di PMI specializzate nell'offerta di contenuti e servizi digitali – Apulian ICT Living Labs"

## Deliverable 3 "Documentazione del sistema software"

eResult, Sabacom 20/06/2014

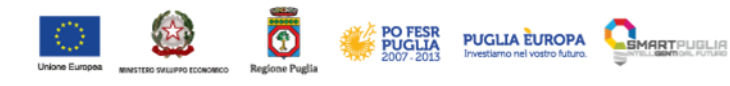

Regione Puglia - Area Politiche per lo Sviluppo, il Lavoro e l'Innovazione Servizio Ricerca Industriale e Innovazione - Ufficio Servizi e-Government e ICT P.O. FESR PUGLIA 2007-2013 - ASSE I - Linea di Intervento 1.4 - Azione 1.4.2 - Investiamo nel vostro futuro SUPPORTO ALLA CRESCITA E SVILUPPO DI PME SPECIALIZZATE NELL'OFFERTA DI CONTENUIT E SERVIZI DIGITALI Apulian ICT Living Labs - Verso Puglia Digitale 2020

### Sommario

| 1. | Intro | oduzion  | e                                               | 3  |
|----|-------|----------|-------------------------------------------------|----|
| 2. | Eas   | y Plan \ | Neb                                             | 4  |
| 3. | Ana   | grafica  | pazienti                                        | 5  |
| 3. | 1.    | Ricerca  | a pazienti                                      | 5  |
| 3. | 2.    | Nuovo    | paziente                                        | 6  |
| 3. | 3.    | Diagno   | si                                              | 8  |
| 3. | 4.    | Allergie | )                                               | 10 |
| 3. | 5.    | Farma    | ci                                              | 11 |
| 3. | 6.    | Servizi  | domiciliari                                     | 13 |
| 3. | 7.    | Ricove   | ri                                              | 14 |
| 3. | 8.    | Param    | etri vitali                                     | 15 |
| 3. | 9.    | Osserv   | azioni                                          | 16 |
| 3. | 10.   | Esar     | ni strumentali                                  | 17 |
| 3. | 11.   | Inse     | rimento test MPI                                | 18 |
|    | 3.11  | .1.      | ADL                                             | 20 |
|    | 3.11  | .2.      | IADL                                            | 22 |
|    | 3.11  | .3.      | SPMSQ                                           | 24 |
|    | 3.11  | .4.      | ESS                                             | 25 |
|    | 3.11  | .5.      | CIRS                                            | 27 |
|    | 3.11  | .6.      | MNA                                             | 28 |
|    | 3.11  | .7.      | MPI – Multidimensional Prognostic Index         | 31 |
| 4. | Stor  | ico MP   | l                                               | 33 |
| 5. | OM    | NIACAF   | RE                                              | 35 |
| 5. | 1.    | Anagra   | ifica del medico                                | 35 |
| 5. | 2.    | Assisti  | ii                                              | 38 |
| 5. | 1.    | Monito   | raggio parametri vitali                         | 39 |
| 5. | 2.    | Monito   | raggio parametri ambientali                     | 41 |
| 5. | 3.    | Rilevaz  | zione della caduta                              | 43 |
| 5. | 4.    | Applica  | azione HealthCheck                              | 43 |
|    | 5.4.  | 1. Ľa    | applicazione HealthCheck su smartphone          | 44 |
|    | 5.4.  | 2. Iri   | sultati dell'esercizio in piattaforma OMNIACARE | 45 |
| 6. | Rife  | rimenti  | bibliografici                                   | 47 |

### 1. Introduzione

Il sistema software che costituisce uno degli output del progetto Care@home è composto da due piattaforme:

- Omniacare, che si interfaccia con il dispositivo biomedicale di rilevazione dei parametri vitali;
- Easy Plan Web, che contiene la cartella clinica elettronica dei pazienti.

Le due piattaforme sono accessibili da un portale unico di progetto, presente all'indirizzo <u>http://careathomeportal.eresult.it/web</u>.

| Log in.         |                          |  |  |
|-----------------|--------------------------|--|--|
| Use a valid Car | e@Home account to login. |  |  |
| User name       | omniacare.doctor         |  |  |
| Password        |                          |  |  |
|                 | Login                    |  |  |

Una volta inseriti username e password, si accede ad una seconda schermata in cui è possibile selezionare l'accesso alla cartella clinica o al monitoraggio in tempo reale.

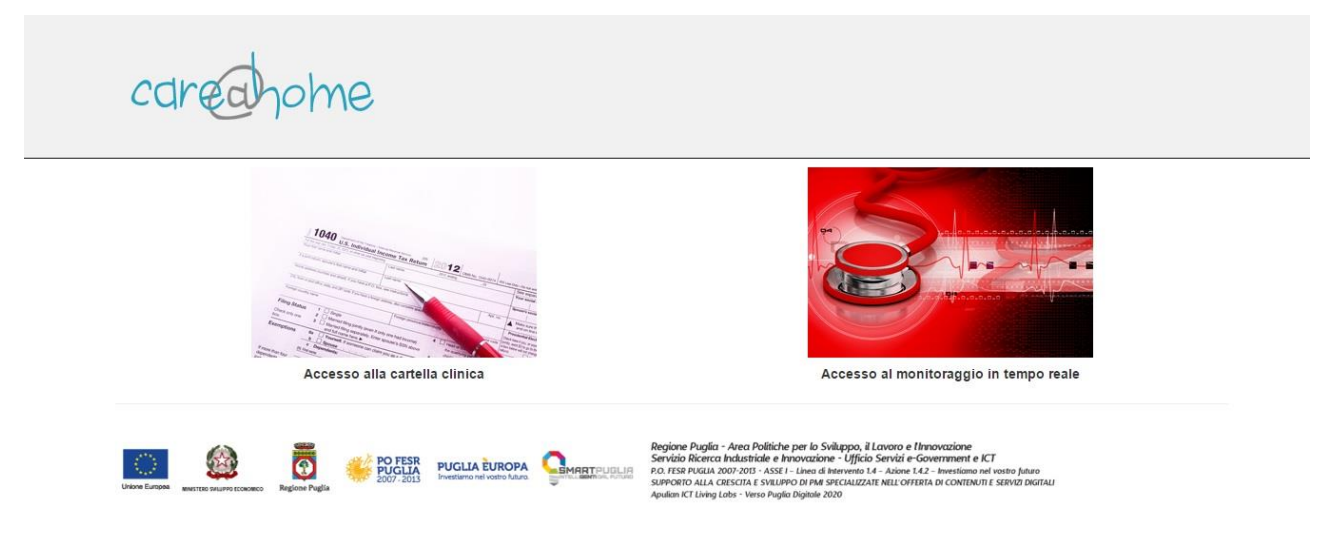

Le due piattaforme dialogano tra di loro mediante web services In particolare, l'anagrafica dei pazienti viene inserita in Easy Plan Web e si ribalta in Omniacare nell'anagrafica degli utenti, mentre gli utenti vengono anagrafati in Omniacare e ribaltati anche come utenti di Easy Plan Web.

### 2. Easy Plan Web

La schermata di accesso ad Easy Plan Web è la seguente.

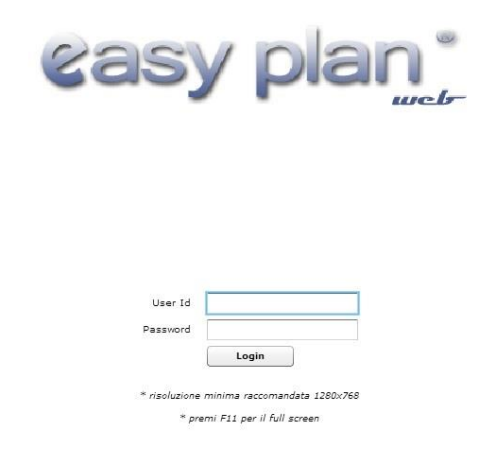

È necessario inserire username e password, precedentemente comunicati ad ogni utente, per accedere all'applicazione.

Una volta effettuata la login, la maschera iniziale si presenta così.

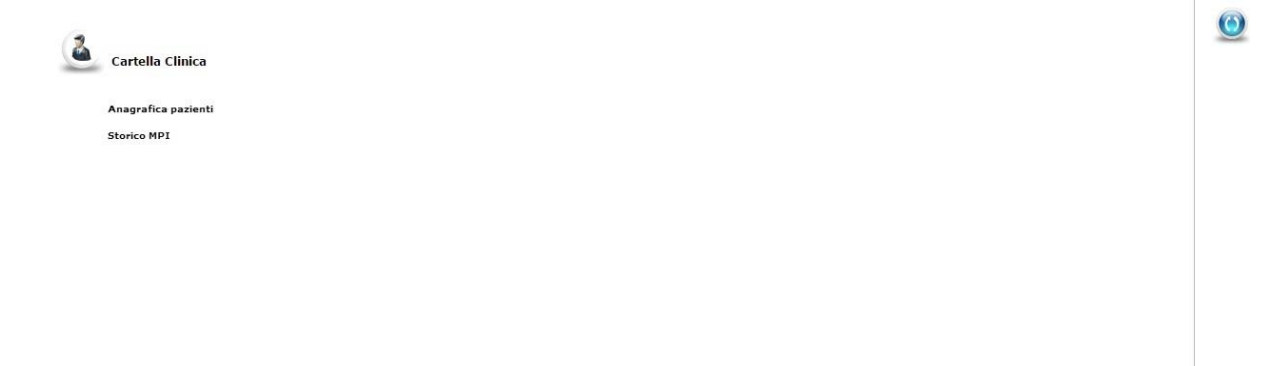

Il tasto in alto a destra consente, se cliccato due volte, di uscire dall'applicazione.

La soluzione Easy Plan Web si compone quindi di due funzionalità:

- Anagrafica pazienti;
- Storico MPI.

Sabacom

### 3. Anagrafica pazienti

### 3.1. Ricerca pazienti

Cliccando due volte su Anagrafica pazienti si accede alla maschera iniziale di Ricerca pazienti.

|                                          | 2                   | CARE@HOME 📑 OPERATORE     | 001 I.R.C.C.S. CASA SOLLIEVO | 📮 o 📮 🔹 🏠 Home         |
|------------------------------------------|---------------------|---------------------------|------------------------------|------------------------|
| Ricerca                                  |                     |                           |                              |                        |
| Paziente                                 |                     |                           |                              |                        |
| Codice Paziente<br>Codice Fiscale        | Nome Cognome        |                           |                              |                        |
| Ricerca Nuovo Paziente Ordina per   Codi | ce 🔾 Nome 🔾 Cognome | Decrescente 📑 Esporta csv |                              |                        |
| Codice Paziente                          | Nome                | Cognome                   | Codice Fiscale               |                        |
| 00000005                                 |                     |                           |                              |                        |
| 0000006                                  |                     |                           |                              | ť.                     |
| 0000007                                  | -                   |                           |                              | 1                      |
| 0000008                                  |                     |                           |                              |                        |
| 0000009                                  |                     |                           |                              |                        |
| 0000010                                  |                     |                           | 1                            | 6                      |
| 00000011                                 | 4                   |                           | b                            |                        |
| 00000012                                 |                     |                           |                              |                        |
| 00000013                                 |                     |                           |                              |                        |
| 0000014                                  |                     |                           |                              | 6                      |
| 00000015                                 |                     |                           |                              |                        |
| 00000016                                 |                     |                           |                              |                        |
| 00000017                                 |                     |                           |                              |                        |
| 00000018                                 |                     |                           |                              |                        |
| 30 risultati                             | 14 1                | × / 1 ▶]                  |                              | Mostra 50 🔺 per pagina |

In alto a destra sono presenti, così come in tutte le funzionalità del software, le seguenti informazioni:

- Username dell'utente (in questo caso CARE@HOME);
- Profilo associato in fase di configurazione (in questo caso OPERATORE);
- Organizzazione associata in fase di configurazione (in questo caso I.R.C.C.S. CASA SOLLIEVO DELLA SOFFERENZA);
- Eventuali notifiche presenti (al momento non abilitate nel prototipo);
- Tasto Home per tornare alla schermata iniziale.

La maschera di Ricerca pazienti consente di effettuare una ricerca su tutti i pazienti o solo su quelli corrispondenti ai filtri di ricerca utilizzati, presenti in testata, ovvero:

- Codice paziente;
- Codice fiscale;
- Nome;
- Cognome.

Possono essere valorizzati più filtri di ricerca in automatico. Cliccando sul tasto Ricerca vengono visualizzati i risultati, che sono ordinati di default per codice crescente. È possibile modificare l'ordinamento dei risultati, ordinandoli per nome o per cognome, con criterio sia crescente che decrescente. Cliccando infine sul tasto Esporta csv è possibile esportare i risultati, comprensivi anche dei test MPI, in formato csv per successive elaborazioni statistiche.

La griglia sottostante riporta per ogni risultato le seguenti informazioni: Codice paziente, Nome, Cognome, Codice fiscale. Nella barra in basso è riportato il numero di risultati, che risultano paginati: ciascuna pagina di risultati ne contiene infatti di default 50, ma tale numero è modificabile fino a 100. È pertanto possibile visualizzare eventuali pagine successive.

#### 3.2. Nuovo paziente

Cliccando su Nuovo paziente è possibile inserire l'anagrafica di un paziente non presente nell'archivio. La maschera di inserimento è riportata di seguito.

|                        | 🤱 CARE@HOME 🔯 OPERATORE 📓 001 I.R.C.C.S. CASA SOLLIEVO 📮 | o 🖵    | 🚹 Home |
|------------------------|----------------------------------------------------------|--------|--------|
| Ricerca Nuovo Paziente |                                                          |        |        |
| Ricerca Nuovo 🗹 Mod    | lifica 🖌 Annulla 🔚 Salva 🔀 Chiudi                        |        |        |
| Codice identificativo  | Nome * Sesso • M O F                                     |        |        |
| nato il 📃 🖬 a          | ▼ Nato all'estero  Nazione  V Codice Fiscale ♦           | GENERA |        |
| Stato Civile           | ▼ Stato Coabitativo ▼                                    |        |        |
| Scolarità              | ▼ Data morte                                             |        |        |
|                        | ▽ Diagnosi                                               |        |        |
|                        |                                                          |        |        |
|                        |                                                          |        |        |
|                        |                                                          |        |        |
|                        |                                                          |        |        |
|                        | 😌 🛛 Parametri Vitali                                     |        |        |
|                        | ♥ Osservazioni                                           |        |        |
|                        |                                                          |        |        |
|                        |                                                          |        |        |
|                        |                                                          |        |        |
|                        |                                                          |        |        |
|                        |                                                          |        |        |
|                        |                                                          |        |        |
|                        |                                                          |        |        |

I campi da valorizzare sono:

- Nome (obbligatorio).
- Cognome (obbligatorio).
- Sesso (obbligatorio).
- Data di nascita (obbligatorio).
- Luogo di nascita (obbligatorio). Deve essere selezionato un Comune. Se il paziente è nato all'estero bisogna spuntare il flag Nato all'estero, che abilita la combo box adiacente Nazione, in cui deve essere selezionata la nazione di nascita del paziente.
- Codice fiscale (obbligatorio). È possibile sia inserire manualmente tale codice sia generarlo automaticamente cliccando sul tasto Genera (se sono stati inseriti i precedenti campi obbligatori). In entrambi i casi è necessario cliccare sul tasto Valida, che compare quando il campo viene valorizzato: in tal modo viene effettuato un controllo di coerenza formale e di unicità all'interno dell'archivio. Non possono infatti essere presenti due pazienti con lo stesso codice fiscale. Se la validazione non è andata a buon fine viene visualizzato un pallino rosso e non è possibile salvare l'anagrafica; al contrario, se la validazione è andata a buon fine viene visualizzato un pallino verde ed è possibile procedere al salvataggio.

Il campo Codice identificativo viene valorizzato automaticamente dal sistema con un valore numerico progressivo.

Ulteriori informazioni che è possibile inserire sono:

- Stato civile. Può essere selezionato un valore tra quelli presenti, ovvero: Celibe, Coniugato/a, Convivente, Divorziato/a, Nessuno, Nubile, Separato/a, Vedovo/a.
- Stato coabitativo. Può essere selezionato un valore tra quelli presenti, ovvero: Vive con badante, Vive con coniuge, Vive con figli/parenti, Vive in Istituto, Vive solo.
- Scolarità. Può essere selezionato un titolo di studio tra quelli presenti.
- Data morte (eventuale).

Una volta inseriti tutti i dati a disposizione è possibile cliccare sul tasto Salva in alto per salvare l'anagrafica del paziente. Gli altri tasti presenti nella barra in alto sono:

• Ricerca. Consente di tornare ai risultati della ricerca.

- Nuovo. Consente di inserire un altro paziente.
- Modifica. Consente di effettuare modifiche ai dati già inseriti.
- Annulla. Consente di annullare le modifiche effettuate e non salvate.
- Chiudi. Consente di chiudere la scheda corrente.

Tornando ai risultati della ricerca, è possibile, cliccando due volte su una riga, aprire la scheda relativa al paziente ed effettuare delle modifiche cliccando sul tasto Modifica.

Nella scheda di anagrafica del paziente sono inoltre presenti i seguenti menu (accordion):

- Diagnosi;
- Allergie;
- Farmaci;
- Servizi domiciliari;
- Ricoveri;
- Parametri vitali;
- Osservazioni;
- Esami strumentali;
- Inserimento test MPI.

#### 3.3. Diagnosi

Nel menu Diagnosi è possibile ricercare una diagnosi tra quelle presenti, codificate secondo il sistema ICD-9CM, associarla ad un Tipo diagnosi, da selezionare tra PDX (diagnosi principale), DX2, DX3, DX4, DX5, DX6, ed aggiungerla alla griglia sottostante.

Per ricercare una diagnosi è necessario cliccare sul tasto Ricerca presente nella testata del menu, che consente di aprire il pop-up di Ricerca diagnosi, nel quale è possibile selezionare il codice o la descrizione della diagnosi e successivamente cliccare su Effettua la ricerca.

| RICERCA DIA     | GNOSI                          |                      |   | × |
|-----------------|--------------------------------|----------------------|---|---|
| INSERIRE I PARA | AMETRI PER LA RICERCA DIAGNOSI |                      | _ |   |
| Codice          |                                |                      |   |   |
| Descrizione     |                                |                      |   |   |
|                 | 🛐 Effettua la ricerca          | Annulla la selezione |   |   |
|                 |                                |                      |   |   |
|                 |                                |                      | Ð | Θ |
|                 |                                |                      |   |   |
|                 |                                |                      |   |   |
|                 |                                |                      |   |   |
|                 |                                |                      |   |   |

Si aprirà così un secondo pop-up contenente i risultati della ricerca, ordinati per codice crescente, in cui è possibile selezionare la diagnosi desiderata con un doppio click.

| OPPIO CLICK PER SELEZI | ONARE LA DIAGNOSI RICERCATA                          |  |  |  |  |  |
|------------------------|------------------------------------------------------|--|--|--|--|--|
| Codice                 | Descrizione                                          |  |  |  |  |  |
| 001                    | Colera                                               |  |  |  |  |  |
| 0010                   | Colera da Vibrio cholerae                            |  |  |  |  |  |
| 0011                   | Colera da Vibrio cholerae el tor                     |  |  |  |  |  |
| 0019                   | Colera non specificato                               |  |  |  |  |  |
| 002                    | Febbre tifoide e paratifoide                         |  |  |  |  |  |
| 0020                   | Febbre tifoide                                       |  |  |  |  |  |
| 0021                   | Paratifo A                                           |  |  |  |  |  |
| 0022                   | Paratifo B                                           |  |  |  |  |  |
| 0023                   | Paratifo C                                           |  |  |  |  |  |
| 0029                   | Paratifo non specificato                             |  |  |  |  |  |
| 003                    | Altre infezioni da Salmonella                        |  |  |  |  |  |
| 0030                   | Gastroenterite da Salmonella                         |  |  |  |  |  |
| 0031                   | Setticemia da Salmonella                             |  |  |  |  |  |
| 0032                   | Infezioni localizzate da Salmonella                  |  |  |  |  |  |
| 00320                  | Infezioni localizzate da Salmonella, non specificate |  |  |  |  |  |
| 00321                  | Meningite da Salmonella                              |  |  |  |  |  |
| 00322                  | Polmonite da Salmonella                              |  |  |  |  |  |
| 00323                  | Artrite da Salmonella                                |  |  |  |  |  |
| 00324                  | Osteomielite da Salmonella                           |  |  |  |  |  |
| 00329                  | Altre infezioni localizzate da Salmonella            |  |  |  |  |  |
| 4171 risultati         | [▲ 1 ▲ / 709 ▶] Mostra 20 ▲ per pagir                |  |  |  |  |  |

Una volta selezionata la diagnosi è necessario cliccare sul tasto Aggiungi, presente sempre nella testata del menu, e selezionare il tipo diagnosi per aggiungere la diagnosi alla griglia.

| Ricerca 00000023                              |                         | 8               | CARE@HOME  | OPERATORE | 001 I.R.C.C.S. | CASA SOLLIEVO       | 9      | 0 🖵           | 🚰 Hom |
|-----------------------------------------------|-------------------------|-----------------|------------|-----------|----------------|---------------------|--------|---------------|-------|
| 🕅 Ricerca 🛛 🔊 Nuovo 🖉 Modifica 🖉 🗸 Ang        | ulla 📗 Salva 🛛 🎽 Chiudi |                 |            |           |                |                     |        |               |       |
| Codice identificativo 00000023 Nome *         | • c                     | ognome \ast 🗖   | -          | Sesso 🤅   | M () F         |                     |        |               |       |
| nato il a                                     | •                       | Nato all'estero | Nazione    |           | Codice Fis     | cale <mark>*</mark> |        | GENERA        |       |
| Stato Civile                                  | 👻 Stato Coabitativo     |                 |            | -         |                |                     |        |               |       |
| Scolarità                                     | 👻 Data morte            |                 |            |           |                |                     |        |               |       |
|                                               |                         |                 | ♡ Diagnosi |           |                |                     |        |               |       |
| 👍 Aggiungi 💥 Rimuovi                          |                         |                 |            |           |                | Ric                 | erca 🔀 | Tipo Diagnosi |       |
| Diagnosi                                      |                         |                 |            |           |                | Tipo Diagnosi       |        |               |       |
| Demenza arteriosclerotica                     |                         |                 |            |           |                | DX2                 |        |               |       |
| Cardiopatia ischemica cronica non specificata |                         |                 |            |           |                | PDX                 |        |               |       |
|                                               |                         |                 |            |           |                |                     |        |               |       |
|                                               |                         |                 |            |           |                |                     |        |               |       |
|                                               |                         |                 |            |           |                |                     |        |               |       |
|                                               |                         |                 |            |           |                |                     |        |               |       |
|                                               |                         |                 |            |           |                |                     |        |               |       |
|                                               |                         |                 |            |           |                |                     |        |               |       |
|                                               |                         |                 |            |           |                |                     |        |               |       |
|                                               |                         |                 |            |           |                |                     |        |               |       |
|                                               |                         |                 |            |           |                |                     |        |               |       |
|                                               |                         |                 |            |           |                |                     |        |               |       |

Selezionando poi una diagnosi nella griglia e cliccando sul tasto Rimuovi è possibile eliminare la diagnosi dalla griglia.

Non è possibile inserire due volte una stessa diagnosi né selezionare più volte una stessa tipologia di diagnosi.

#### 3.4. Allergie

Nel menu Allergie è possibile ricercare un'allergia tra quelle già presenti, cliccando su Ricerca e seguendo la stessa procedura descritta per le diagnosi.

| RICERCA AL    | LERGIA                          |                      |   | × |
|---------------|---------------------------------|----------------------|---|---|
| INSERIRE I PA | RAMETRI PER LA RICERCA ALLERGIA |                      |   |   |
| Codice        |                                 |                      |   |   |
| Descrizione   |                                 |                      |   |   |
|               | Effettua la ricerca             | Annulla la selezione |   |   |
|               |                                 |                      | ۲ | 0 |
|               |                                 |                      |   |   |
|               |                                 |                      |   |   |
|               |                                 |                      |   |   |
|               |                                 |                      |   |   |

È inoltre possibile inserire una nuova allergia tra quelle presenti nell'archivio cliccando sul tasto Nuova allergia.

| Codice         |  |
|----------------|--|
| Nuova Allergia |  |

Si aprirà un pop-up Nuova allergia in cui è possibile inserire Codice e Descrizione dell'allergia da inserire nell'archivio e successivamente cliccare su Nuova allergia per effettuare l'inserimento.

In tal modo nella successiva ricerca sarà possibile selezionare anche l'allergia inserita.

|                                         | 🐰 CARE@HOME 📑 OPERATORE            | 001 I.R.C.C.S. CASA SOLLIEVO | 🏓 o 📮 🛛 🏠 Home |
|-----------------------------------------|------------------------------------|------------------------------|----------------|
| Ricerca 00000034                        |                                    |                              |                |
| 🔯 Ricerca 🔊 Nuovo 🗹 Modifica 🖌 🛩 An     | ulla 📄 🕞 Salva 🛛 🎽 Chiudi          |                              |                |
| Codice identificativo 00000034 Nome *   | Cognome *                          | • M () F                     |                |
| nato il <b>manazione a mana</b>         | Nato all'estero     Nazione        | ▼ Codice Fiscale<br>*        | GENERA         |
| Stato Civile Coniugato/a                | Stato Coabitativo vive con coniuge |                              |                |
| Scolarità Diploma di liceo scientifico  | Data morte                         |                              |                |
|                                         |                                    |                              |                |
| Nuova Allergia 🝦 🙀 Aggiungi 🛛 💥 Rimuovi | pomodoro                           |                              | 🔣 Ricerca 📕    |
| Allergia                                |                                    |                              |                |
| pomodoro                                |                                    |                              |                |
|                                         |                                    |                              |                |
|                                         |                                    |                              |                |
|                                         |                                    |                              |                |
|                                         |                                    |                              |                |
|                                         |                                    |                              |                |
|                                         |                                    |                              |                |
|                                         |                                    |                              |                |
|                                         |                                    |                              |                |
|                                         |                                    |                              |                |
|                                         |                                    |                              |                |
|                                         |                                    |                              |                |

#### 3.5. Farmaci

Nel menu Farmaci è possibile ricercare un farmaco tra quelli presenti nell'archivio, definire per esso una posologia ed eventualmente le date di inizio e fine della terapia.

Cliccando su Ricerca viene visualizzato il seguente pop-up di ricerca farmaci, in cui è possibile ricercare un farmaco per codice, descrizione o ATC (codice identificativo del farmaco nel sistema di classificazione Anatomico Terapeutico e Chimico dell'Organizzazione Mondiale della Sanità).

|                      |                      | ^                    |
|----------------------|----------------------|----------------------|
|                      |                      |                      |
|                      |                      |                      |
|                      |                      |                      |
|                      |                      |                      |
| Annulla la selezione |                      |                      |
|                      | ۲                    | $\bigcirc$           |
|                      |                      |                      |
|                      |                      |                      |
|                      | Annulla la selezione | Annulla la selezione |

Una volta definiti i parametri di ricerca del farmaco vengono visualizzati in un secondo pop-up i risultati della ricerca, che riportano codice, descrizione, ATC e confezione. Possono essere presenti più farmaci con confezioni diverse.

| Codice        | Descrizione     | ATC                       | Confezione         |
|---------------|-----------------|---------------------------|--------------------|
| 000248031     | PILOCARPINA LUX | PILOCARPINA               | coll 10 ml 1%      |
| 000248056     | PILOCARPINA LUX | PILOCARPINA               | coll 10 ml 2%      |
| 000307037     | ATROPINA LUX    | ATROPINA                  | coll 10 ml 0,5%    |
| 000307052     | ATROPINA LUX    | ATROPINA                  | coll 10 ml 1%      |
| 000550044     | TIROIDE VISTER  | IODOTIREOGLOBULINA        | NORMALE 20 cpr r   |
| 000550057     | TIROIDE VISTER  | IODOTIREOGLOBULINA        | DEBOLE 30 cpr riv  |
| 000872034     | RINOVIT         | EFEDRINA ANIDRA/EUCALIPTC | dosaggio basso gt  |
| 001328020     | BEPANTEN        | DEXPANTENOLO              | 3 fiale 500 mg 2 m |
| 001340052     | BENADON         | PIRIDOSSINA               | 6 fiale IM EV 2 ml |
| 001537012     | FARMOTAL        | Tiopental                 | 1 flacone 500 mg   |
| 001738020     | ADISTEROLO 300  | RETINOLO/COLECALCIFEROLO  | 2 fiale IM OS 1 ml |
| 001738032     | ADISTEROLO 100  | RETINOLO/COLECALCIFEROLO  | 10 fiale IM OS 1 m |
| 001738057     | ADISTEROLO      | RETINOLO/COLECALCIFEROLO  | gtt os 10 ml       |
| 002021018     | TEFAMIN         | AMINOFILLINA              | 10 fiale IM 1,5 ml |
| 002021032     | TEFAMIN         | AMINOFILLINA              | 3 fiale 240 mg 10  |
| 002021044     | TEFAMIN         | AMINOFILLINA              | 30 cpr riv 200 mg  |
| 002021057     | TEFAMIN         | AMINOFILLINA              | 10 supp 360 mg     |
| 002021069     | TEFAMIN         | Teofillina                | scir 200 ml 1,58 g |
| 002039042     | AUREOMICINA     | CLORTETRACICLINA          | crema oftalm 3,5   |
| 002039055     | AUREOMICINA     | CLORTETRACICLINA          | ung derm 14,2 g 3  |
| 575 risultati | 14 1            | ▲ / 479 🕅 Mostra          | 20 * per pagin     |

Dopo aver selezionato un farmaco è quindi possibile valorizzare il campo Posologia (cliccando all'interno del campo si apre un pop-up formattato nel quale si può scrivere liberamente, andando eventualmente a capo), i campi Data inizio terapia e Data fine terapia e cliccare sul tasto Aggiungi per aggiungere il farmaco alla griglia.

In essa sono presenti, per ciascun farmaco, le seguenti informazioni: Descrizione, ATC, Posologia, Confezione, Data inizio terapia, Data fine terapia.

|                       |                        | 💄 Care@home 🛒                                        | OPERATORE 📓 001 I.R.C.C.S. CASA SOLLIEV | D 🤤 0               | 🖵 🔂 🔂             |
|-----------------------|------------------------|------------------------------------------------------|-----------------------------------------|---------------------|-------------------|
| Ricerca 00000034      | Nuovo                  | 🖋 Annulla 🛛 😹 Salva                                  |                                         |                     |                   |
| Codice identificativo | 00000034 Nome          | Cognome *                                            | Sesso () M () F                         |                     |                   |
| nato il               | •                      | <ul> <li>Nato all'estero</li> <li>Nazione</li> </ul> | Codice Fiscale *                        |                     | GENERA            |
| Stato Civile Coniug   | ato/a                  | Stato Coabitativo vive con coniuge                   | *                                       |                     |                   |
| Scolarità Diploma d   | di liceo scientifico   | ▼ Data morte                                         |                                         |                     |                   |
| [                     |                        | 🗢 Farmaci                                            |                                         |                     |                   |
| 👍 Aggiungi 🛛 💥        | Rimuovi                | 🔣 Ricerca 💥 Posologia                                | Data inizio terapia                     | Data fine terapia   |                   |
| Farmaco               | ATC                    | Posologia                                            | Confezione                              | Data inizio terapia | Data fine terapia |
| PLAVIX                | Clopidogrel            | 1 CP DIE                                             | 28 cpr riv 75 mg                        |                     |                   |
| METFORMINA            | Metformina             | 1/2 + 1 CP DIE                                       | 60 cpr riv 1.000 mg                     |                     |                   |
| DRAMION               | Gliclazide             | 1/2 CP DIE                                           | 60 cpr 30 mg rilascio modificato        |                     |                   |
| FORZAAR               | Losartan potassico/id  | 1 CP DIE                                             | 28 cpr riv 100 mg + 25 mg               |                     |                   |
| CARDIOASPIRIN         | Acido acetilsalicilico | 1 CP DIE                                             | 30 cpr gastrores 100 mg                 |                     |                   |
|                       |                        |                                                      |                                         |                     |                   |
|                       |                        |                                                      |                                         |                     |                   |
|                       |                        |                                                      |                                         |                     |                   |
|                       |                        |                                                      |                                         |                     |                   |
|                       |                        |                                                      |                                         |                     |                   |
|                       |                        |                                                      |                                         |                     |                   |
|                       |                        |                                                      |                                         |                     |                   |

### 3.6. Servizi domiciliari

Nel menu Servizi domiciliari è possibile ricercare un servizio o anagrafarne uno nuovo secondo le procedure già descritte in precedenza.

Per ogni servizio domiciliare è possibile definire una data di inizio ed una di fine attivazione.

Nella griglia vengono visualizzati per ogni servizio: codice, descrizione, data inizio attivazione, data fine attivazione.

| Ricerca 00000024                       | 🧏 CARE®HOME 📴 OPER                                   | ATORE 📓 001 I.R.C.C.S. CASA SOLLIEVO | . 🤤 o 📮 😭 🏠 Home      |
|----------------------------------------|------------------------------------------------------|--------------------------------------|-----------------------|
| Ricerca Nuovo Modifica                 | 🞸 Annulla 🛛 😹 Salva                                  |                                      |                       |
| Codice identificativo 00000034 Nome    | Cognome *                                            | Sesso 💿 M 🔾 F                        |                       |
| nato il a a                            | <ul> <li>Nato all'estero</li> <li>Nazione</li> </ul> | - Codice Fiscale *                   | GENERA                |
| Stato Civile Coniugato/a               | v Stato Coabitativo vive con coniuge                 | -                                    |                       |
| Scolarità Diploma di liceo scientifico | Data morte                                           |                                      |                       |
|                                        |                                                      |                                      |                       |
| Nuovo Servizio 🖌 👍 Aggiungi 💥          | Rimuovi Ricerca                                      | 💢 Data inizio attivazione            | Data fine attivazione |
| Codice                                 | Descr. Servizio                                      | Data inizio attivazione              | Data fine attivazione |
|                                        |                                                      |                                      |                       |
|                                        |                                                      |                                      |                       |
|                                        |                                                      |                                      |                       |
|                                        |                                                      |                                      |                       |
|                                        |                                                      |                                      |                       |
|                                        |                                                      |                                      |                       |
|                                        |                                                      |                                      |                       |
|                                        |                                                      |                                      |                       |
|                                        |                                                      |                                      |                       |
|                                        |                                                      |                                      |                       |
|                                        |                                                      |                                      |                       |

### 3.7. Ricoveri

Nel menu Ricoveri è possibile ricercare un ricovero o anagrafarne uno nuovo secondo le procedure già descritte in precedenza.

Per ogni ricovero è possibile definire una data di inizio ed una di fine.

Nella griglia vengono visualizzati per ogni ricovero: codice, descrizione, data inizio, data fine.

|                                         | 💄 CARE@HOME 📑                      | OPERATORE DO1 I.R.C.C.S. CASA SOLLIEVO | e 👎 o 📮 🚮 Home     |
|-----------------------------------------|------------------------------------|----------------------------------------|--------------------|
| Ricerca 00000034                        |                                    |                                        |                    |
| 🕎 Ricerca 🔓 Nuovo 🗹 Modifica 🖌 🛹 Annul  | la 🛛 🔚 Salva 🔀 Chiudi              |                                        |                    |
| Codice identificativo 00000034 Nome *   | Cognome *                          | Sesso () M () F                        |                    |
| nato il <b>estato de la companya</b>    | ▼ Nato all'estero Nazione          | ✓ Codice Fiscale *                     | GENERA             |
| Stato Civile Coniugato/a                | Stato Coabitativo vive con coniuge | *                                      |                    |
| Scolarità Diploma di liceo scientifico  | ✓ Data morte                       |                                        |                    |
|                                         |                                    |                                        |                    |
| Nuovo Ricovero 🕌 🍦 Aggiungi 🛛 💥 Rimuovi |                                    | Ricerca 💥 Data inizio ricovero         | Data fine ricovero |
| Codice Ricovero                         |                                    | Dt. inizio ricovero                    | Dt. fine ricovero  |
|                                         |                                    |                                        |                    |
|                                         |                                    |                                        |                    |
|                                         |                                    |                                        |                    |
|                                         |                                    |                                        |                    |
|                                         |                                    |                                        |                    |
|                                         |                                    |                                        |                    |
|                                         |                                    |                                        |                    |
|                                         |                                    |                                        |                    |
|                                         |                                    |                                        |                    |
|                                         |                                    |                                        |                    |
|                                         |                                    |                                        |                    |

#### 3.8. Parametri vitali

Nel menu Parametri vitali è possibile anzitutto ricercare un ricovero o anagrafarne uno nuovo secondo le procedure già descritte in precedenza.

Per ogni parametro vitale è possibile inserire delle note valorizzando il campo Note (cliccando su di esso si apre un pop-up nel quale è possibile scrivere, eventualmente andando anche a capo). È inoltre possibile definire un valore selezionandolo nel campo omonimo ed una data di rilevazione valorizzandola nel campo omonimo.

Nella griglia vengono visualizzati per ogni parametro vitale: codice, descrizione, valore, note, data rilevazione.

| Ricerca 00000034                       |                                  | 🐰 CARE@HOME 📑 O         | PERATORE 📓 001 I.R.C.C.S. CASA SOLLIEVO | o 👎 o 🖵 😭 Home   |
|----------------------------------------|----------------------------------|-------------------------|-----------------------------------------|------------------|
| Ricerca 😺 Nuovo 📝 Modifica             | 🖌 🗲 Annulla 📔 🔚 Salva 🛛 🎽 Chiudi | )                       |                                         |                  |
| Codice identificativo 00000034 Nom     | e *                              | gnome <b>* Internet</b> | Sesso 💿 M 🔾 F                           |                  |
| nato il a                              | *                                | Nato all'estero         | v Codice Fiscale 🐐                      | GENERA           |
| Stato Civile Coniugato/a               | y Stato Coabitativo              | vive con coniuge        | *                                       |                  |
| Scolarità Diploma di liceo scientifico | 💌 Data morte                     |                         |                                         |                  |
|                                        |                                  | 👳 🛛 Parametri Vitali    |                                         |                  |
| Nuovo Parametro 🛛 🙀 Aggiungi           | 💢 Rimuovi                        | Ricerca 💢 Note          | Valore                                  | Data rilevazione |
| Codice                                 | Parametro vitale                 | Valore                  | Note                                    | Dt. Rilevazione  |
| 8952                                   | ECG basale                       | 80                      |                                         | 14/10/2014       |
| 8961                                   | Monitoraggio PA                  | 120                     |                                         | 14/10/2014       |
|                                        |                                  |                         |                                         |                  |
|                                        |                                  |                         |                                         |                  |
|                                        |                                  |                         |                                         |                  |
|                                        |                                  |                         |                                         |                  |
|                                        |                                  |                         |                                         |                  |
|                                        |                                  |                         |                                         |                  |
|                                        |                                  |                         |                                         |                  |
|                                        |                                  |                         |                                         |                  |
|                                        |                                  |                         |                                         |                  |
|                                        |                                  |                         |                                         |                  |

#### 3.9. Osservazioni

Nel menu Osservazioni è possibile riportare delle osservazioni cliccando sul campo Note (verrà aperto un pop-up in cui è possibile scrivere in modo formattato) e successivamente cliccare su Aggiungi per aggiungerle alla griglia.

Una volta aggiunta l'osservazione, nella griglia verranno valorizzate automaticamente la data e l'ora di inserimento.

| Ricerca 00000034                       |                   | Sare@HO          | ME 🕸 OPERATORE 📓 | 001 I.R.C.C.S. CASA SOLLIEVO | 🏳 o 🖵 🏠 Hon |
|----------------------------------------|-------------------|------------------|------------------|------------------------------|-------------|
| Ricerca Nuovo Modifica 🛹 Annulla       | Salva Khiud       | •                |                  |                              |             |
| Codice identificativo 00000034 Nome *  |                   | Cognome 🕷 💼 💼 💼  | Sesso 🛞 M        | ⊖ F                          |             |
| nato il a                              |                   | Nato all'estero  | one 🛛            | Codice Fiscale 🐐             | GENERA      |
| Stato Civile Coniugato/a               | Stato Coabitativo | vive con coniuge | -                |                              |             |
| Scolarità Diploma di liceo scientifico | Data morte        |                  |                  |                              |             |
|                                        |                   | 🗢 Osservazi      | oni              |                              |             |
| 👍 Aggiungi 🛛 💥 Rimuovi                 |                   |                  |                  |                              | Note        |
| Data Inserimento                       | Ora Inser         | mento            |                  | Note                         |             |
|                                        |                   |                  |                  |                              |             |
|                                        |                   |                  |                  |                              |             |
|                                        |                   |                  |                  |                              |             |
|                                        |                   |                  |                  |                              |             |
|                                        |                   |                  |                  |                              |             |
|                                        |                   |                  |                  |                              |             |
|                                        |                   |                  |                  |                              |             |
|                                        |                   |                  |                  |                              |             |
|                                        |                   |                  |                  |                              |             |
|                                        |                   |                  |                  |                              |             |
|                                        |                   |                  |                  |                              |             |

#### 3.10. Esami strumentali

Nel menu Esami strumentali è possibile riportare gli esami effettuati cliccando sul campo Esami (verrà aperto un pop-up in cui è possibile scrivere in modo formattato) e successivamente cliccare su Aggiungi per aggiungerli alla griglia.

Una volta aggiunto l'esame, nella griglia verranno valorizzate automaticamente la data e l'ora di inserimento.

| Ricerca 00000034                       | 8. (                                 | CARE@HOME 😰 OPERATORE 📓 | 01 I.R.C.C.S. CASA SOLLIEVO | 9 o 9 🔂 🔂 H | lome |
|----------------------------------------|--------------------------------------|-------------------------|-----------------------------|-------------|------|
| 🛐 Ricerca 🚺 Nuovo 🔀 Modifica 🖌 🛹 Annul | a 🛛 🔚 Salva 🔀 Chiudi                 |                         |                             |             |      |
| Codice identificativo 00000034 Nome *  | Cognome *                            | Sesso () M              | ⊖ F                         |             |      |
| nato il 🔤 e                            | * Nato all'estero                    | Nazione 💌               | Codice Fiscale \star        | GENERA      |      |
| Stato Civile Coniugato/a               | ▼ Stato Coabitativo vive con coniuge | *                       |                             |             |      |
| Scolarità Diploma di liceo scientifico | 💌 Data morte                         |                         |                             |             |      |
|                                        | ⇒ Es                                 | ami Strumentali         |                             |             |      |
| Aggiungi 💥 Rimuovi                     |                                      |                         |                             | Esami       |      |
| Data Inserimento                       | Ora Inserimento                      |                         | Note                        |             |      |
| 17/10/2014                             | 11:29                                |                         | RMN ENCEFALO                |             |      |
|                                        |                                      |                         |                             |             |      |
|                                        |                                      |                         |                             |             |      |
|                                        |                                      |                         |                             |             |      |
|                                        |                                      |                         |                             |             |      |
|                                        |                                      |                         |                             |             |      |
|                                        |                                      |                         |                             |             |      |
|                                        |                                      |                         |                             |             |      |
|                                        |                                      |                         |                             |             |      |
|                                        |                                      |                         |                             |             |      |
|                                        |                                      |                         |                             |             |      |
|                                        |                                      |                         |                             |             |      |

#### 3.11. Inserimento test MPI

Cliccando sull'ultimo accordion Inserimento test MPI verrà aperta un'altra scheda Test MPI, in cui vengono ribaltate in automatico alcune informazioni presenti nella scheda del paziente, ovvero:

- Codice identificativo;
- Cognome;
- Nome;
- Stato coabitativo;
- Farmaci assunti alla data di registrazione.

È inoltre possibile valorizzare i seguenti campi:

- Data registrazione. Viene valorizzata di default con la data corrente ma può essere modificata.
- Peso (kg).
- Altezza (cm).
- Circonferenza metà braccio (cm).
- Circonferenza polpaccio (cm).

Tali informazioni, insieme a quelle ribaltate dalla scheda del paziente, rappresentano dei dati di input che consentono di calcolare in automatico le risposte ad alcune domande presenti nel test.

Nella barra in alto sono presenti inoltre i tasti Annulla, che consente di chiudere la scheda senza salvare, e Salva, che consente di salvare i dati inseriti nel test.

| Annulla          | Salva            |           |     |              |               |                |                 |               |               |         |     |      |      |   | <br> |
|------------------|------------------|-----------|-----|--------------|---------------|----------------|-----------------|---------------|---------------|---------|-----|------|------|---|------|
| Codice iden      | tificativo 00000 | 034       |     |              |               | Cognome        |                 | -             |               |         |     | Norr | ne 📕 | - |      |
| ato Coabitativo  | vive con coniuge | _         |     | Farmaci assu | inti alla dat | a di registraz | ione : 5        |               |               |         |     |      |      |   |      |
| ta Registrazione | 06/11/2014       | Peso (kg) | 0 * | Altezza (cm) | 0             | Circ. meta     | i' braccio (cm) | 0 +           | Circ. polpace | io (cm) | 0 + |      |      |   |      |
|                  |                  |           |     |              |               |                | ⊽ ADL           |               |               |         |     |      |      |   |      |
|                  |                  |           |     |              |               |                | ⊽ IADL          |               |               |         |     |      |      |   |      |
|                  |                  |           |     |              |               |                | ♥ SPMS(         |               |               |         |     |      |      |   |      |
|                  |                  |           |     |              |               |                | ⊽ ESS           |               |               |         |     |      |      |   |      |
|                  |                  |           |     |              |               |                | ▽ CIRS          |               |               |         |     |      |      |   |      |
|                  |                  |           |     |              |               |                | ♥ MNA           |               |               |         |     |      |      |   |      |
|                  |                  |           |     |              |               | ▽ MPI-Muł      | tidimensional   | Prognostic In | dex           |         |     |      |      |   |      |
|                  |                  |           |     |              |               |                |                 |               |               |         |     |      |      |   |      |

Il MPI (Multidimensional Prognostic Index) è uno strumento di prognosi basato su uno standard di valutazione geriatrica che consente di prevedere la mortalità a breve e lungo termine nei soggetti anziani.

Include 63 item distribuiti in otto domini di valutazione geriatrica come segue:

- Attività della vita quotidiana (ADL Activities of Daily Living; Katz et al., 1963): 6 item. Si riferisce all'autonomia nelle attività della vita quotidiana. Serve a valutare lo stato funzionale del paziente, insieme al successivo dominio (IADL).
- Attività strumentali della vita quotidiana (IADL Instrumental Activities of Daily Living; Lawton et al., 1969): 8 item. Si riferisce all'autonomia nelle attività strumentali della vita quotidiana. Serve a valutare lo stato funzionale del paziente, insieme al precedente dominio (ADL).

- 3) Questionario sullo stato mentale (SPMSQ, Short Portable Mental Status Questionnaire; Pfeiffer, 1975): 10 item. Serve a valutare lo stato cognitivo del paziente, in particolare: orientamento spazio-temporale ed anagrafico, memoria e attenzione al calcolo.
- 4) Valutazione nutrizionale (MNA, Mini-Nutritional Assessment; Vellas et al., 1999): 18 item. Si riferisce alla valutazione dello stato nutrizionale del paziente. Lo strumento permette di esaminare lo stato di nutrizione/malnutrizione del paziente attraverso: valutazione antropometrica, valutazione globale, valutazione dietetica e valutazione soggettiva.
- 5) Scala di Exton-Smith (Exton Smith Scale; Bliss et al., 1966): 5 item. Si riferisce alla scala di Exton-Smith per la valutazione del rischio di sviluppo di lesioni da decubito (ESS, Exton-Smith Scale). In condizioni generali scadenti, ridotta mobilità, allettamento, incontinenza e stato mentale alterato, la scala suggerisce una maggior predisposizione allo sviluppo di piaghe da decubito.
- 6) Scala di valutazione cumulativa Indice di Comorbilità (Cumulative Illness Rating Scale; Conwell et al., 1993): 14 item. Essa analizza le patologie presenti al momento del reclutamento del paziente e ne identifica la severità attraverso il calcolo rispettivamente dell'indice di comorbilità e di quello di severità.
- 7) Numero di farmaci in uso: un item. Viene quantificato il numero di farmaci assunti dal paziente all'ingresso in reparto. Sono state individuate tre categorie:
  - 0-3 farmaci;
  - 4-6 farmaci;
  - ≥7 farmaci.
- 8) Stato coabitativo: un item. È volto ad identificare se il paziente vive da solo, in famiglia oppure in residenza.

La scheda Test MPI si compone dei seguenti menu (accordion):

- ADL.
- IADL.
- SPMSQ.
- ESS.
- CIRS.
- MNA.
- MPI Multidimensional Prognostic Index. Riporta il riepilogo dei risultati per ciascuno degli otto domini di cui è costituito il test, il punteggio totale e il rischio.

### 3.11.1. ADL

La sezione è costituita da 6 domande, per ciascuna delle quali sono possibili tre risposte. Ciascuna risposta assegna un punteggio pari a 0 o 1. Il punteggio totale, calcolato automaticamente, varia da 0 a 6.

| Item                                                                                                    | Punteggio |
|----------------------------------------------------------------------------------------------------|-----------|
| A) FARE IL BAGNO (vasca, doccia, spugnature)                                                                                                    |           |
| - Fa il bagno da solo (entra ed esce dalla vasca da solo).                                                                                                    | 1         |
| - Ha bisogno di assistenza soltanto nella pulizia di una parte del corpo (es. dorso).                                                                                                    | 1         |
| - Ha bisogno di assistenza per più di una parte del corpo.                                                                                                    | 0         |
| B) VESTIRSI (prendere i vestiti dall'armadio e/o cassetti, inclusa biancheria intima, vestiti, uso delle allacciature e delle bretelle se utilizzate)                                    |           |
| - Prende i vestiti e si veste completamente senza bisogno di assistenza.                                                                                                    | 1         |
| - Prende i vestiti e si veste senza bisogno di assistenza eccetto che per allacciare le scarpe.                                                                                          | 1         |
| - Ha bisogno di assistenza nel prendere i vestiti o nel vestirsi oppure rimane parzialmente o completamente svestito                                                                     | 0         |
| C) TOILETTE (andare nella stanza da bagno per la minzione e l'evacuazione, pulirsi , rivestirsi)                                                                                         |           |
| - Va in bagno, si pulisce e si riveste senza bisogno di assistenza (può utilizzare mezzi di supporto come bastone, deambulatore o seggiola a rotelle, può usare vaso da notte o comoda). | 1         |
| - Ha bisogno di assistenza nell'andare in bagno o nel pulirsi o nel rivestirsi o nell'uso del vaso da notte o della comoda.                                                              | 0         |
| - Non si reca in bagno per l'evacuazione.                                                                                                    | 0         |
| D) SPOSTARSI                                                                                                    |           |
| - Si sposta dentro e fuori dal letto ed in poltrona senza assistenza (eventualmente con canadesi o deambulatore)                                                                         | 1         |
| - Compie questi trasferimenti se aiutato.                                                                                                    | 0         |
| - Allettato, non esce dal letto.                                                                                                    | 0         |
| E) CONTINENZA DI FECI E URINE                                                                                                    |           |
| - Controlla completamente feci e urine.                                                                                                    | 1         |
| - "Incidenti" occasionali.                                                                                                    | 0         |
| - Necessita di supervisione per il controllo di feci e urine, usa il catetere, è incontinente.                                                                                           | 0         |
| F) ALIMENTAZIONE                                                                                                    |           |
| - Senza assistenza.                                                                                                    | 1         |
| - Assistenza solo per tagliare la carne o imburrare il pane.                                                                                                    | 1         |
| - Richiede assistenza per portare il cibo alla bocca o viene nutrito parzialmente o completamente per via parenterale                                                                    | 0         |

Il punteggio totale pari a 6 indica che il paziente è indipendente nelle 6 funzioni; se è pari a 5 indica che il paziente è indipendente in tutte le funzioni tranne una; se è pari a 4: indica che indipendente in tutte le funzioni eccetto il bagno ed un'altra funzione; se è pari a 3 indica che è indipendente in tutte le funzioni eccetto il bagno, il vestirsi ed un'altra funzione; se è pari a 2 indica che è indipendente in tutte le funzioni eccetto il bagno, il vestirsi, l'uso dei servizi ed un'altra funzione; se è pari a 1 indica che è dipendente nel bagno, vestirsi, uso dei servizi igienici, nei trasferimenti e in un'altra funzione.

| Picorca Test MDI                     |                                                | 🐰 CARE®HOME 🔯 OPERATORE 📓 001 I.R.C.C.S. CASA SOLLIEVO                                                                                     | <b>9</b> • <b>9</b> 1 | 🚹 Home |
|--------------------------------------|------------------------------------------------|----------------------------------------------------------------------------------------------------|-----------------------|--------|
| Chiudi                               |                                                |                                                                                                    |                       |        |
| Codice iden                          | tificativo 0000028                             | Cognome Nome                                                                                                    |                       |        |
| Stato Coabitativo                    | vive con coniuge                               | Farmaci assunti alla data di registrazione : 4                                                                                             |                       |        |
| Data Registrazione                   | 17/10/2014 Peso (kg) 89                        | Altezza (cm)         171         *         Circ. meta' braccio (cm)         22         *         Circ. polpaccio (cm)         31         * |                       |        |
|                                      |                                                | ⇒ ADL                                                                                                    |                       |        |
|                                      |                                                | Autonomia nelle attività della vita quotidiana (ADL)                                                                                       |                       |        |
| TOTALE: 6                            |                                                |                                                                                                    |                       |        |
| A) FARE IL BAGNO                     | (vasca, doccia, spugnature)                    |                                                                                                    |                       | -      |
| • Fa il bagno da so                  | lo (entra ed esce dalla vasca da solo)         |                                                                                                    |                       |        |
| O Ha bisogno di as                   | sistenza soltanto nella pulizia di una parte   | iel corpo (es. dorso)                                                                                                    |                       |        |
| 🔾 Ha bisogno di as                   | sistenza per piu' di una parte del corpo       |                                                                                                    |                       |        |
| B) VESTIRSI (prend                   | ere i vestiti dall'armadio e/o cassetti, inclu | sa biancheria intima, vestiti, uso delle allacciature e delle bretelle se utilizzate)                                                      |                       | =      |
| Prende i vestiti e                   | si veste completamente senza bisogno di        | ssistenza                                                                                                    |                       |        |
| O Prende i vestiti e                 | si veste senza bisogno di assistenza eccet     | o che per allacciare le scarpe                                                                                                    |                       |        |
| 🔾 Ha bisogno di as                   | sistenza nel prendere i vestiti o nel vestiris | oppure rimane parzialmente o completamente svestito                                                                                        |                       |        |
| C) TOILETTE (andar                   | e nella stanza da bagno per la minizione e l   | evacuazione, pulirsi, rivestirsi)                                                                                                    |                       |        |
| • Va in bagno, si p                  | ulisce e si riveste senza bisogno di assister  | za (puo' utilizzare mezzi di supporto come bastone, deambulatore o seggiola a rotelle, puo' usare vaso da notte o comoda)                  |                       |        |
| 🔾 Ha bisogno di as                   | sistenza nell'andare in bagno nel pulirsi o r  | el rivestirsi o nell'uso del vaso da notte o della comoda                                                                                  |                       |        |
| O Non si reca in ba                  | no per l'evacuazione                           |                                                                                                    |                       |        |
| D) SPOSTARSI                         |                                                |                                                                                                    |                       | - 1    |
| <ul> <li>Si sposta dentro</li> </ul> | e fuori dal letto ed in poltrona senza assist  | inza (eventualemtne con canadesi o deambulatore)                                                                                           |                       |        |
| •                                    |                                                | 111                                                                                                    |                       |        |

### 3.11.2. IADL

La sezione è costituita da 8 domande a risposta multipla. Ciascuna risposta assegna un punteggio pari a 0 o 1. Il punteggio totale, calcolato automaticamente, varia quindi da 0 a 8.

| Item                                                                                                    | Punteggio |
|----------------------------------------------------------------------------------------------------|-----------|
| A) ABILITA' AD USARE IL TELEFONO                                                                                                    |           |
| - Usa il telefono di propria iniziativa: cerca il numero telefonico e lo compone.                                                                            | 1         |
| - Compone solo pochi numeri ben conosciuti.                                                                                                    | 1         |
| - Risponde al telefono, ma non compone i numeri.                                                                                                    | 1         |
| - E' incapace di usare il telefono.                                                                                                    | 0         |
| B) FARE LA SPESA                                                                                                    |           |
| - Si prende cura della spesa e la fa in maniera autonoma.                                                                                                    | 1         |
| - E' capace di effettuare solo piccoli acquisti.                                                                                                    | 0         |
| - Ha bisogno di essere accompagnato per qualunque tipo di acquisto.                                                                                          | 0         |
| - E' completamente incapace di fare la spesa.                                                                                                    | 0         |
| C) PREPARARE I PASTI                                                                                                    |           |
| - Pianifica i pasti, li prepara adeguatamente e li serve in maniera autonoma.                                                                                | 1         |
| - Prepara i pasti solo se gli si forniscono tutti gli ingredienti.                                                                                           | 0         |
| - E' in grado solo di riscaldare cibi già pronti, oppure prepara i cibi in maniera non costante tanto da non riuscire a mantenere un'alimentazione adeguata. | 0         |
| - Ha bisogno di cibi già preparati e di essere servito.                                                                                                    | 0         |
| D) CURA DELLA CASA                                                                                                    |           |
| - Riesce ad occuparsi della casa autonomamente o con occasionale aiuto per i lavori pesanti.                                                                 | 1         |
| - Riesce ad effettuare i lavori domestici leggeri come lavare i piatti, rifare il letto, ecc.                                                                | 1         |
| - Riesce ad effettuare lavori domestici leggeri, ma non è capace di mantenere un livello adeguato di pulizia.                                                | 1         |
| - Ha bisogno di aiuto per tutte le pulizie della casa.                                                                                                    | 0         |
| - E' completamente disinteressato a qualsiasi faccenda domestica.                                                                                            | 0         |
| E) FARE IL BUCATO                                                                                                    |           |
| - Lava tutta la propria biancheria.                                                                                                    | 1         |
| - Lava solo i piccoli indumenti.                                                                                                    | 1         |
| - Tutto il bucato deve essere fatto da altri.                                                                                                    | 0         |
| F) SPOSTAMENTI FUORI CASA                                                                                                    |           |
| - Viaggia autonomamente, servendosi dei mezzi pubblici o della propria automobile.                                                                           | 1         |
| - Fa uso di taxi, ma non è capace di usare mezzi pubblici.                                                                                                   | 1         |
| - Viaggia su mezzi pubblici solo se assistito o accompagnato.                                                                                                | 1         |
| - Viaggia in macchina o in taxi quando è assistito o accompagnato da altri.                                                                                  | 0         |
| - Non può viaggiare affatto.                                                                                                    | 0         |

| G) ASSUNZIONE DEI PROPRI FARMACI                                                                                                    |   |
|----------------------------------------------------------------------------------------------------|---|
| - E' capace di assumere correttamente le medicine.                                                                                                    | 1 |
| - E' capace di assumere le medicine solo se in precedenza già preparate e separate.                                                                     | 0 |
| - E' incapace di assumere da solo le medicine.                                                                                                    | 0 |
| H) USO DEL PROPRIO DENARO                                                                                                    |   |
| - Provvede in modo autonomo alle proprie finanze (conti, fare assegni, pagare l'affitto e altre spese, andare in banca), controlla le proprie entrate.  | 1 |
| - Provvede alle spese ed ai conti quotidiani, ma ha bisogno di aiuto per le operazioni maggiori (andare in banca, fare assegni, fare grosse spese ecc.) | 1 |
| - E' incapace di maneggiare il denaro in modo proprio.                                                                                                  | 0 |

|                                       |                                            |                                   | <u>8</u> c                      | CARE@HOME 📑 OPERATORE        | 001 I.R.C.C.S. CASA SOLI | LIEVO | 🤜 o 📮 | 🚹 Home |
|---------------------------------------|--------------------------------------------|-----------------------------------|---------------------------------|------------------------------|--------------------------|-------|-------|--------|
| Ricerca Test MP                       | 1                                          |                                   |                                 |                              |                          |       |       |        |
| 💢 Chiudi                              |                                            |                                   |                                 |                              |                          |       |       |        |
| Codice ider                           | oppopoza                                   |                                   | Cocoome                         |                              |                          | Nome  | -     | 1      |
| Chata Cashitatiwa                     |                                            | Commentioner                      | unti alla data di sasistensiana |                              |                          |       |       |        |
| Stato Coabitativo                     | vive con contage                           | rainacias                         | ontrana data di registrazione   |                              | learning from (          |       |       |        |
| Data Registrazione                    | 17/10/2014 Peso (kg)                       | 89 - Altezza (cm)                 | 171 - Circi meta bra            |                              | 31 -                     |       |       |        |
|                                       |                                            |                                   |                                 | ▽ IADL                       |                          |       |       | ]      |
|                                       |                                            | Autono                            | mia nelle attività strui        | mentali della vita quotid    | iana (IADL)              |       |       |        |
| TOTALE : 5                            |                                            |                                   |                                 |                              |                          |       |       |        |
|                                       |                                            |                                   |                                 |                              |                          |       |       |        |
| Ura il telefono d                     | i noncia iniziativa: carca il numaro di    | telefono e lo compone             |                                 |                              |                          |       |       |        |
|                                       | ochi numeri hen conosciuti                 |                                   |                                 |                              |                          |       |       |        |
| Bisnonde al telef                     | fono, ma non compone mai i numeri          |                                   |                                 |                              |                          |       |       |        |
| ○ E' incapace di us.                  | are il telefono                            |                                   |                                 |                              |                          |       |       | 2      |
| B) FARE LA SPESA                      |                                            |                                   |                                 |                              |                          |       |       |        |
| <ul> <li>Si prende cura de</li> </ul> | ella spesa e la fa in maniera autonon      | a                                 |                                 |                              |                          |       |       |        |
| O E' capace di effet                  | ttuare solo piccoli acquisti               |                                   |                                 |                              |                          |       |       |        |
| O Ha bisogno di es                    | sere accompagnato per qualunque ti         | o di acquisto                     |                                 |                              |                          |       |       |        |
| C E' completament                     | e incapace di fare la spesa                |                                   |                                 |                              |                          |       |       |        |
| C) PREPARARE I PA                     | ASTI                                       |                                   |                                 |                              |                          |       |       | _      |
| O Pianifica i pasti, l                | li prepara adeguatamente e li serve i      | i maniera autonoma                |                                 |                              |                          |       |       |        |
| O Prepara i pasti sr                  | olo se gli si forniscono tutti gli ingredi | enti                              |                                 |                              |                          |       |       |        |
| ◯ E' in grado solo ¢                  | di riscaldare cibi gia' pronti, oppure pr  | epara i cibi in maniera non       | costante tanto da non risucire  | a mantenere un'alimentazione | adeguata                 |       |       |        |
| 🖲 Ha bisogno di cib                   | oi gia' preparati e di essere servito      |                                   |                                 |                              |                          |       |       |        |
| D) CURA DELLA CA                      | SA                                         |                                   |                                 |                              |                          |       |       |        |
| O Riesce ad accupa                    | arsi della casa autonomamente o con        | occasionale aiuto per i lavo      | ri pesanti                      |                              |                          |       |       |        |
| O Riesce ad effettu                   | are i lavori domestici leggeri come la     | vare i piatti, rifare il letto, e | cc.                             |                              |                          |       |       |        |
| •                                     |                                            |                                   |                                 | 1111                         |                          |       |       |        |

#### 3.11.3. SPMSQ

La sezione consiste di 10 domande, ognuna delle quali deve essere selezionata se il paziente ha risposto in modo errato. Ogni risposta errata porta ad un punteggio di 1. Il punteggio totale, calcolato automaticamente, varia quindi da 0 a 10.

| Domanda                                                                    | Punteggio |
|----------------------------------------------------------------------------|-----------|
| Che giorno è oggi (giorno, mese, anno)?                                    | 1         |
| Che giorno è della settimana?                                              | 1         |
| Come si chiama questo posto?                                               | 1         |
| Quale è il suo indirizzo di domicilio?                                     | 1         |
| Quanti anni ha?                                                            | 1         |
| Quando è nato?                                                             | 1         |
| Chi è il Presidente della Repubblica? (oppure chi è il Papa?)              | 1         |
| Chi era il Presidente precedente?                                          | 1         |
| Quale è il cognome da ragazza di sua madre?                                | 1         |
| Esegua la seguente operazione: 20 - 3 (eseguire per tre volte: 17, 14, 11) | 1         |

Un punteggio totale tra 0 e 2 indica assenza di deterioramento cognitivo; un punteggio di 3-4 indica deterioramento cognitivo lieve; un punteggio compreso tra 5 e 7 indica deterioramento cognitivo moderato; un punteggio compreso tra 8 e 10 indica deterioramento cognitivo grave.

| Recrca test MPI     Codice identificativo 00000028     Codice identificativo 00000028     Stato Coabitativo vive con coniuge     Farmaci assunti alla data di registrazione : 4     Data Registrazione 17/10/2014   Paso (kg)      Short Portable Mental Status Questionnaire (PFEIFFER)      (segnare gli errori)           TOTALE : 2           Che giorno è oggi (glorno, mese, anno) ?        Che giorno é oggi (glorno, mese, anno) ?        Quale e il suo indirizzo di domicilio ?   Quale e il suo indirizzo di domicilio ?   Quale e il suo indirizzo di domicilio ?   Quale e into a ?                                                                                                    |
|----------------------------------------------------------------------------------------------------|
| Codice identificativo 0000025 Cognome Codice identificativo 0000025 Cognome Cognome C  |
| Codice identificativo 0000028 Cognome Nome Deta Cognome Cognome Cognom |
| Stato Coabitativo vive con coniuge Farmaci assunti alla data di registrazione : 4 Data Registrazione 17/10/2014 Peso (kg) 09 Altezza (cm) 171 Circ. metai braccio (cm) 22 Circ. polpaccio (cm) 31 Circ. polpaccio (cm) 31 Circ |
| Data Registrazione 17/10/2014  Peso (kg) 09 → Altezza (cm) 171 → Circ. meta' braccio (cm) 22 → Circ. polpaccio (cm) 91 →<br>SPMSQ Short Portable Mental Status Questionnaire (PFEIFFER) (segnare gli errori) TOTALE : 2<br>✓ Che giorno degli (giorno, mese, anno) ?<br>Che giorno della settimana e' ?<br>Come si chiama questo posto ?<br>Quale e' il suo indirizzo di domicilio ?<br>Quati anni ha ?<br>Ocumado e' nato ?                                                                                                    |
| SPMSQ  Short Portable Mental Status Questionnaire (PFEIFFER) (segnare gli errori)  TOTALE : 2  C Che giorno della settimana e <sup>1</sup> ? C Che giorno della settimana e <sup>1</sup> ? C Come si chiama questo posto ? Quale e <sup>i</sup> Il suo indirizzo di domicilio ? Qualti anni ha ? Qualti anni ha ? Qualti anni ha ?                                                                                                    |
| Short Portable Mental Status Questionnaire (PFEIFFER) (segnare gli errori) TOTALE: 2  Che giorno è oggi (giorno, mese, anno)? Che giorno della settimana e'? Che giorno della settimana e' |
| (segnare gli errori)<br>TOTALE: 2<br>C che giorno è oggi (giorno, mese, anno) ?<br>c che giorno della settimana e' ?<br>c come si chiama questo posto ?<br>quale e' il suo indirizzo di domicilio ?<br>quanti anni ha ?<br>Quanti anni ha ?                                                                                                    |
| TOTALE: 2  C Che giorno è oggi (giorno, mese, anno) ?  C Che giorno della settimana e' ?  C Come si chiama questo posto ?  Quale e' il suo indirizzo di domicilio ?  Quanti anni ha ?  Quanti anni ha ?                                                                                                    |
| <ul> <li>✓ Che giorno è oggi (giorno, mese, anno) ?</li> <li>Che giorno della settimana e' ?</li> <li>Come si chiama questo posto ?</li> <li>Quale e' il suo indirizzo di domicilio ?</li> <li>Quanti anni ha ?</li> <li>Quanti anni ha ?</li> </ul>                                                                                                    |
| Che giorno della settimana e' ? Come si chiama questo posto ? Quale e' il suo indirizzo di domicilio ? Quanti anni ha ? Quanti anni ha ? Quando e' nato ?                                                                                                    |
| Come si chiama questo posto ? Quale e' il suo indirizzo di domicilio ? Quanti anni ha ? Quanti anni ha ? Quando e' nato ?                                                                                                    |
| Quale e' il suo Indirizzo di domicilio 7 Quanti anni ha ? Quanti anni ha ? Quando e' nato ?                                                                                                    |
| Quanti anni ha ?                                                                                                    |
| Quando el nato 7                                                                                                    |
|                                                                                                    |
| Chi e' il Presidente della Repubblica ? (oppure chi e' il Papa) ?                                                                                                    |
| Chi era il Presidente precedente 7                                                                                                    |
| Quale è il cognome da ragazza di sua madre ?                                                                                                    |
| 🗹 Esegus la seguente operazione : 20 - 3 (eseguire per tre volta: 17, 14, 11)                                                                                                    |
|                                                                                                    |

#### 3.11.4. ESS

La sezione consiste di 5 punti con quattro possibili risposte. Ogni risposta è associata ad un punteggio da 1 a 4. Il punteggio totale, calcolato automaticamente, varia quindi da 5 a 20.

| Item                 | Punteggio |
|----------------------|-----------|
| Condizioni generali  |           |
| Pessime              | 1         |
| Scadenti             | 2         |
| Discrete             | 3         |
| Buone                | 4         |
| Stato mentale        |           |
| Stuporoso            | 1         |
| Confuso              | 2         |
| Apatico              | 3         |
| Lucido               | 4         |
| Deambulazione        |           |
| Allettato            | 1         |
| Sedia a rotelle      | 2         |
| Si aiuta             | 3         |
| Normale              | 4         |
| Incontinenza         |           |
| Doppia               | 1         |
| Abituale             | 2         |
| Occasionale          | 3         |
| Assente              | 4         |
| Mobilità             |           |
| Immobile             | 1         |
| Molto limitata       | 2         |
| Leggermente limitata | 3         |
| Normale              | 4         |

Se il punteggio totale è compreso tra 20 e 15 il rischio è assente; se il punteggio totale è pari a 14 o 13 il rischio è lieve; se il punteggio totale è compreso tra 12 e 5 il rischio è elevato.

|                               |                           | 💄 CARE@HOME 📑 OPERATORE 📓 001 I.R.C.C.S. CASA SOLLIEVO 🤤                   | o 🤛 🔂 Home |
|-------------------------------|---------------------------|----------------------------------------------------------------------------|------------|
| Ricerca Test MP               | I                         |                                                                            |            |
| Chiudi                        |                           |                                                                            |            |
|                               |                           |                                                                            |            |
| Codice ider                   | ntificativo 0000028       | Cognome Nome Nome                                                          |            |
| Stato Coabitativo             | vive con coniuge          | Farmaci assunti alla data di registrazione : 4                             |            |
| Data Registrazione            | 17/10/2014 Peso (kg) 89 + | Altezza (cm) 171 x Circ. meta' braccio (cm) 22 x Circ. polpaccio (cm) 31 x |            |
|                               |                           |                                                                            |            |
|                               |                           |                                                                            |            |
|                               |                           | Scala di EXTON-SMITH                                                       |            |
|                               |                           | (per la valutazione del rischio di lesioni da decubito)                    |            |
| TOTALE: 19                    |                           |                                                                            |            |
| Condizioni generali           |                           |                                                                            |            |
| O Pessime                     |                           |                                                                            |            |
| 🔾 Scadenti                    |                           |                                                                            |            |
| <ul> <li>Discrete</li> </ul>  |                           |                                                                            |            |
| O Buone                       |                           |                                                                            |            |
| Stato mentale                 |                           |                                                                            |            |
| ⊖ Stuporoso                   |                           |                                                                            | <b></b>    |
| O Confuso                     |                           |                                                                            |            |
| () Apatico                    |                           |                                                                            |            |
| Lucido                        |                           |                                                                            |            |
|                               |                           |                                                                            |            |
| Allettato     Sadia a rotalla |                           |                                                                            | _          |
| O Si aiuta                    |                           |                                                                            |            |
| Normale                       |                           |                                                                            |            |
| Incontinenza                  |                           |                                                                            |            |
| O Doppia                      |                           |                                                                            |            |
| Abibusla                      |                           |                                                                            |            |
| Lik                           |                           |                                                                            |            |

#### 3.11.5. CIRS

La sezione consiste di 14 punti, ognuno con 5 possibili risposte. Ogni risposta è associata ad un punteggio da 1 a 5. Vengono calcolati automaticamente:

- L'indice di severità, come media dei punteggi delle prime 13 categorie;
- L'indice di comorbilità, come numero totale delle prime 13 categorie in cui si ottiene un punteggio maggiore o uguale a 3.

|                                                | ASSENTE | LIEVE | MODERATO | GRAVE | MOLTO |
|------------------------------------------------|---------|-------|----------|-------|-------|
|                                                |         |       |          |       | GRAVE |
| 1. Cardiologico                                | 1       | 2     | 3        | 4     | 5     |
| 2. Ipertensione arteriosa (severità)           | 1       | 2     | 3        | 4     | 5     |
| 3. Vascolare, linfatico, emopoietico           | 1       | 2     | 3        | 4     | 5     |
| 4. Respiratorio (al di sotto della             | 1       | 2     | 3        | 4     | 5     |
| 5. Occhio, orecchio, naso, gola,               | 1       | 2     | 3        | 4     | 5     |
| 6. Gastro-enterico alto                        | 1       | 2     | 3        | 4     | 5     |
| 7. Intestino, ernia                            | 1       | 2     | 3        | 4     | 5     |
| 8. Epatico (solo fegato)                       | 1       | 2     | 3        | 4     | 5     |
| 9. Renale (solo rene)                          | 1       | 2     | 3        | 4     | 5     |
| <b>10</b> . Genito-urinario (uretere-genitali) | 1       | 2     | 3        | 4     | 5     |
| 11. Muscolo- scheletrico e cute                | 1       | 2     | 3        | 4     | 5     |
| <b>12.</b> Neurologica (escluse le demenze)    | 1       | 2     | 3        | 4     | 5     |
| 13. Endocrino, metabolico, infettivo,          | 1       | 2     | 3        | 4     | 5     |
| 14. Cognitivo-psichiatrico                     | 1       | 2     | 3        | 4     | 5     |

💄 CARE@HOME 😰 OPERATORE 📓 001 I.R.C.C.S. CASA SOLLIEVO ... 🛛 🤤 0 🖵 🏠 Home

| X Chiudi                                |                                                                            |      |
|-----------------------------------------|----------------------------------------------------------------------------|------|
| Codice identificativo 00000028          | Cognome                                                                    | Nome |
| Stato Coabitativo vive con coniuge      | Farmaci assunti alla data di registrazione : 4                             |      |
| Data Registrazione 17/10/2014 Peso (kg) | 89 + Altezza (cm) 171 + Circ. meta' braccio (cm) 22 + Circ. polpaccio (cm) | 31 🔺 |
|                                         | ♡ CIRS                                                                     |      |
|                                         | C.I.R.S. (modified)                                                        |      |
|                                         | CUMULATIVE ILLNESS RATING SCALE                                            |      |
|                                         | Indice Severita': 1.54 Indice Comorbilita': 3                              |      |
|                                         |                                                                            |      |
| 1) Cardiologico                         |                                                                            |      |
| Assente                                 |                                                                            |      |
| O Lieve                                 |                                                                            |      |
| O Moderato                              |                                                                            |      |
| O Grave                                 |                                                                            |      |
| 🔾 Molto Grave                           |                                                                            |      |
| 2) Ipertensione arteriosa (severità)    |                                                                            |      |
| Assente                                 |                                                                            |      |
| U Lieve                                 |                                                                            |      |
| Moderato                                |                                                                            |      |
| O Grave                                 |                                                                            |      |
| ) Morrolave                             |                                                                            |      |
| Arcanta                                 |                                                                            |      |
|                                         |                                                                            |      |
| O Moderato                              |                                                                            |      |
| O Grave                                 |                                                                            |      |
|                                         | IIII                                                                       |      |

### 3.11.6. MNA

La sezione è composta da 18 domande a risposta multipla. Ciascuna risposta è associata ad un punteggio variabile da 0 ad un massimo di 3. Il punteggio totale, calcolato automaticamente, varia da 0 a 30.

| A) Valutazione Antropomet                        | rica                           |                                   |                       |                     |
|--------------------------------------------------|--------------------------------|-----------------------------------|-----------------------|---------------------|
| 1) Indice di massa<br>corporea (BMI)             | 0<br>BMI <19                   | 1<br>BMI= 19-20                   | 2<br>BMI= 21-22       | 3<br>BMI ≥ 23       |
| Peso = kg                                        |                                |                                   | 2.1.2                 | <b>_</b> = <b>_</b> |
| Altezza = cm                                     |                                |                                   |                       |                     |
| 2) Circonferenza metà                            | 0                              | 0.5                               | 1                     |                     |
| braccio (MAC) in cm                              | MAC<21                         | MAC ≤ 22                          | MAC > 22              |                     |
| 3) Circonferenza                                 | 0                              | 1                                 |                       |                     |
| polpaccio (CC) in cm                             | CC < 31                        | CC ≥ 31                           |                       |                     |
| 4) Perdita recente di peso                       | 0                              | 1                                 | 2                     | 3                   |
| (ultimi 3 mesi)                                  | perdita > 3 Kg                 | perdita non nota                  | perdita tra 1-3<br>Kg | non perdita         |
| B) Valutazione Generale                          |                                | I                                 |                       |                     |
| 5) Vive                                          | 0                              | 1                                 |                       |                     |
| indipendentemente?                               | no                             | si                                |                       |                     |
| 6) Assume più di 3                               | 0                              | 1                                 |                       |                     |
| farmaci/die?                                     | si                             | no                                |                       |                     |
| 7) Ha sofferto di stress                         | 0                              | 2                                 |                       |                     |
| psicologici o malattie<br>acute? (ultimi 3 mesi) | si                             | no                                |                       |                     |
| 8) Mobilità                                      | 0                              | 1                                 | 2                     |                     |
|                                                  | a letto o carrozzina           | si può alzare                     | non ha<br>problemi    |                     |
| 9) Problemi                                      | 0                              | 1                                 | 2                     |                     |
| neuropsicologici?                                | demenza o<br>depressione grave | demenza o<br>depressione<br>lieve | non ha<br>problemi    |                     |
| 10) Piaghe da decubito                           | 0                              | 1                                 |                       |                     |
|                                                  | si                             | no                                |                       |                     |
| C) Valutazione Alimentare                        | L                              | I                                 |                       |                     |
| 11) Quanti pasti completi                        | 0                              | 1                                 | 2                     |                     |
| consuma al giorno?                               | 1 pasto                        | 2 pasti                           | 3 pasti               |                     |
| 12) Consuma:                                     | Almeno 1 pasto al              | 1 o 2 volte a                     | Mangia tutti i        |                     |
| 0 = 1 SI                                         | giorno a base di<br>latticini? | settimana uova<br>o legumi?       | giorni carne o        |                     |
| 0.5 = 2 SI                                       | SI NO                          |                                   |                       |                     |
| 1= 3 SI                                          |                                |                                   |                       |                     |

| 13) Consuma almeno 2        | 0                  | 1                            |                                     |          |
|-----------------------------|--------------------|------------------------------|-------------------------------------|----------|
| verdura?                    | no                 | si                           |                                     |          |
| 14) L'appetito si è ridotto | 0                  | 1                            | 2                                   |          |
| vari motivi?                | notevole riduzione | moderata<br>riduzione        | nessuna<br>variazione               |          |
| 15) Quanti liquidi assume   | 0                  | 0.5                          | 1                                   |          |
| al giorno?                  | < 5 bicchieri      | 5-9 bicchieri                | > 9 bicchieri                       |          |
| 16) Come mangia?            | 0                  | 1                            | 2                                   |          |
|                             | con assistenza     | con difficoltà ma<br>da solo | da solo                             |          |
| D) Autovalutazione          |                    |                              |                                     |          |
| 17) Il paziente ritiene di  | 0                  | 1                            | 2                                   |          |
| nutrizionali?               | si                 | non lo sa, forse             | mancano<br>problemi<br>nutrizionali |          |
| 18) In confronto ai suoi    | 0                  | 0.5                          | 1                                   | 2        |
| il suo stato di salute?     | meno buono         | non lo sa                    | abbastanza<br>buono                 | migliore |

Se il punteggio totale è superiore o uguale a 24 il paziente è normale; se il punteggio totale è compreso tra 17 e 23 il paziente è a rischio di malnutrizione per difetto; se il punteggio totale è inferiore a 17 il paziente è in stato di malnutrizione per difetto.

Se si spunta il flag Short test è possibile compilare il test nella short-form (Rubenstein et al., 2001), costituita solo da 7 delle domande presenti. Il punteggio totale, calcolato sempre automaticamente, varia da 0 a 14.

Le domande incluse nello short test sono: 1), 4), 7), 8), 9), 14). Se il punteggio totale è compreso tra 12 e 14, lo stato nutrizionale è normale; se il punteggio totale è compreso tra 8 e 11, il paziente è a rischio di malnutrizione; se il punteggio totale è compreso tra 0 e 7, il paziente è malnutrito.

Se si compila la sezione e successivamente si spunta il flag Short test, il punteggio precedentemente calcolato su tutte le domande viene ricalcolato considerando solo le domande presenti nello short test.

|                                                 | 🥈 CARE@HOME 🗓 OPERATORE 📓 001 I.R.C.C.S. CASA SOLLIEVO 🤤 0 🖵 | 合 Home |
|-------------------------------------------------|--------------------------------------------------------------|--------|
| Ricerca Test MPI                                |                                                              |        |
| X Chiudi                                        |                                                              |        |
| Cadira identificative 00000028                  |                                                              |        |
| Concernenticative of the concernent             |                                                              |        |
| Pate Desistanting International Page (kg)       | Altarra (cm)                                                 |        |
|                                                 |                                                              |        |
|                                                 | ♡ MNA                                                        |        |
| <u> </u>                                        | MINI NUTRITIONAL ASSESSMENT (MNA)                            | )      |
| Chart Tart                                      |                                                              |        |
| Short Test                                      |                                                              |        |
| TOTALE: 21                                      |                                                              |        |
| A) Valutazione Antropometrica                   |                                                              | -      |
| 1) Indice di massa corporea BMI : 21.52         |                                                              |        |
| ○ BMI < 19                                      |                                                              | =      |
| ○ BMI = 19-20                                   |                                                              |        |
| BMI = 21-22                                     |                                                              |        |
| ○ BMI >= 23                                     |                                                              |        |
| 2) Circonferenza meta' braccio (MAC) in cm : 22 |                                                              |        |
| ○ MAC < 21                                      |                                                              |        |
| • MAC <= 22                                     |                                                              |        |
| () MAC > 22                                     |                                                              |        |
|                                                 |                                                              |        |
| 0 00 25 31                                      |                                                              |        |
| 4) Perdita recente di neso (ultimi 3 mesi)      |                                                              |        |
| nerdita > 3 Kg                                  |                                                              |        |
| O pendita non nota                              |                                                              |        |
|                                                 |                                                              | -      |
| 4                                               |                                                              | •      |

#### 3.11.7. MPI – Multidimensional Prognostic Index

La sezione contiene il riepilogo dei punteggi relativi ai domini del test.

Per ogni dominio i punteggi vengono suddivisi in tre fasce, corrispondenti rispettivamente ad un rischio:

- Basso (valore corrispondente pari a 0);
- Medio (valore corrispondente pari a 0,5);
- Alto (valore corrispondente pari a 1).

La tabella seguente riporta i range di valori per ogni dominio corrispondenti ai tre livelli di rischio.

| Dominio           | Rischio basso        | Rischio medio    | Rischio alto |  |
|-------------------|----------------------|------------------|--------------|--|
|                   | (valore = 0)         | (valore = 0,5)   | (valore = 1) |  |
| ADL               | 6-5                  | 4-3              | 2-0          |  |
| IADL              | 8-6                  | 5-4              | 3-0          |  |
| SPMSQ             | 0-3                  | 4-7              | 8-10         |  |
| CIRS              | 0                    | 1-2              | ≥3           |  |
| MNA               | ≥24                  | 17-23,5          | <17          |  |
| ESS               | 16-20                | 10-15            | 5-9          |  |
| Numero di farmaci | 0-3                  | 4-6              | ≥7           |  |
| Stato coabitativo | Vive con la famiglia | Vive in Istituto | Vive da solo |  |

In giallo viene evidenziata la cella corrispondente alla fascia di punteggio ottenuta nel dominio considerato.

🐰 CARE@HOME 😰 OPERATORE 📓 001 I.R.C.C.S. CASA SOLLIEVO ... 🤤 0 📮 😭 😭

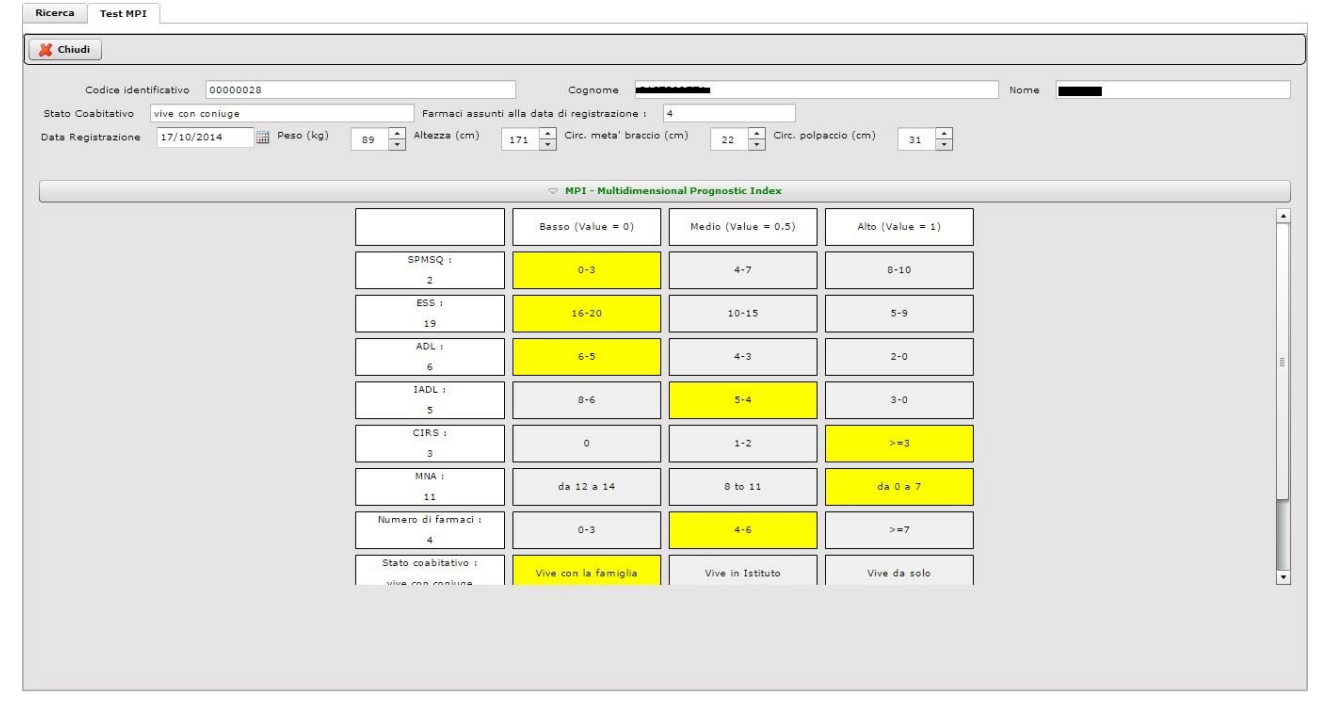

Le ultime due righe del riepilogo riportano rispettivamente:

• Il punteggio totale, su una scala variabile da 0 a 1, calcolato come media dei valori di rischio ottenuti in ciascuno dei domini del test, insieme al corrispondente rischio;

- Il range di valori corrispondente a ciascuna fascia di rischio, ovvero:
  - $\circ$  0-0,33: rischio lieve (MPI score = 1);
  - 0,34-0,66: rischio moderato (MPI score = 2);
  - $\circ$  0,67-1,0: rischio elevato (MPI score = 3).

La fascia di rischio corrispondente al risultato del test viene evidenziata in rosso.

| Ricerca Test MP    | t I               |           |                                         | 💄 CARE                             | @HOME 📑 OPERATORE        | 國 001 I.R.C.C.S. CASA SC | ollievo 🤤 o 📮 | Home |
|--------------------|-------------------|-----------|-----------------------------------------|------------------------------------|--------------------------|--------------------------|---------------|------|
| 🔀 Chiudi           | 15                |           |                                         |                                    |                          |                          |               |      |
| Codice ider        | ntificativo 00000 | 028       |                                         | Cognome                            |                          |                          | Nome          |      |
| Stato Coabitativo  | vive con coniuge  |           | Farmaci ass                             | sunti alla data di registrazione : | 4                        |                          |               |      |
| Data Registrazione | 17/10/2014        | Peso (kg) | 89 Altezza (cm)                         | 171 🔺 Circ. meta' braccio          | (cm) 22 × Circ. pol      | paccio (cm) 31 🔺         |               |      |
|                    |                   |           |                                         | 🗢 MPI - Multidimens                | ional Prognostic Index   |                          |               |      |
|                    |                   |           | 19                                      | 16-20                              | 10-15                    | 5-9                      |               | *    |
|                    |                   |           | ADL :<br>6                              | 6-5                                | 4-3                      | 2-0                      |               |      |
|                    |                   |           | IADL :<br>5                             | 8-6                                | 5-4                      | 3-0                      |               |      |
|                    |                   |           | CIRS :<br>3                             | 0                                  | 1-2                      | >=3                      |               |      |
|                    |                   |           | MNA :<br>11                             | da 12 a 14                         | 8 to 11                  | da 0 a 7                 |               |      |
|                    |                   |           | Numero di farmaci :<br>4                | 0-3                                | 4-6                      | >=7                      |               |      |
|                    |                   |           | Stato coabitativo :<br>vive con coniuge | Vive con la famiglia               | Vive in Istituto         | Vive da solo             |               |      |
|                    |                   |           | Punteggio totale :<br>0.38              | Rischio lieve (MPI 1)              | Rischle moderate (MPI 2) | Rischio elevato (MPI 3)  |               |      |
|                    |                   |           | RANGE                                   | 0.00 - 0.33                        | 0.34 - 0.66              | 0.67 - 1.0               |               | Ļ    |

### 4. Storico MPI

Cliccando sulla funzionalità si accede alla maschera di ricerca dei test MPI salvati nell'archivio.

La maschera di Ricerca MPI consente di effettuare una ricerca su tutti i test MPI o solo su quelli corrispondenti ai filtri di ricerca utilizzati, presenti in testata, ovvero:

- Codice paziente;
- Codice fiscale paziente;
- Nome paziente;
- Cognome paziente;
- Codice MPI;
- Data inserimento MPI.

Possono essere valorizzati più filtri di ricerca in automatico. Cliccando sul tasto Ricerca vengono visualizzati i risultati, che sono ordinati di default per codice crescente. È possibile modificare l'ordinamento dei risultati, ordinandoli per nome o per cognome, con criterio sia crescente che decrescente. Cliccando infine sul tasto Esporta csv è possibile esportare i risultati, comprensivi anche dell'anagrafica pazienti, in formato csv per successive elaborazioni statistiche.

La griglia sottostante riporta per ogni risultato le seguenti informazioni: Codice MPI, Data registrazione MPI, Nome paziente, Cognome paziente, Codice fiscale paziente. Nella barra in basso è riportato il numero di risultati, che risultano paginati: ciascuna pagina di risultati ne contiene infatti di default 50, ma tale numero è modificabile fino a 100. È pertanto possibile visualizzare eventuali pagine successive.

| Ricerca                           |                                    |                                       |                                       |                |
|-----------------------------------|------------------------------------|---------------------------------------|---------------------------------------|----------------|
| Paziente                          |                                    |                                       |                                       |                |
| Codice Paziente<br>Codice Fiscale |                                    | Nome Cognome                          | Data in:                              | Codice MPI     |
| Ricerca Ordina per (              | Codice O Nome O Cognome Criterio 💿 | Crescente O Decrescente 📑 Esporta csv |                                       |                |
| Codice MPI                        | ▲ Data Registrazione MPI           | Nome                                  | Cognome                               | Codice Fiscale |
| 0000002                           | 16/09/2014                         |                                       |                                       |                |
| 00000004                          | 16/09/2014                         |                                       | · · · · · · · · · · · · · · · · · · · |                |
| 00000006                          | 16/09/2014                         |                                       |                                       |                |
| 0000008                           | 16/09/2014                         |                                       |                                       |                |
| 00000010                          | 16/09/2014                         |                                       |                                       |                |
| 50000012                          | 16/09/2014                         |                                       |                                       |                |
| 00000014                          | 16/09/2014                         |                                       |                                       |                |
| 00000013                          | 16/09/2014                         |                                       |                                       |                |
| 00000017                          | 16/10/2014                         |                                       |                                       |                |
| 0000018                           | 16/10/2014                         |                                       |                                       |                |
| 00000023                          | 16/10/2014                         |                                       |                                       |                |
| 0000024                           | 15/10/2014                         |                                       |                                       |                |
| 00000025                          | 10/10/2014                         |                                       |                                       |                |
| 00000025                          | 16/10/2014                         |                                       |                                       |                |

Cliccando su una riga corrispondente ad un risultato della ricerca viene visualizzata la scheda del test MPI corrispondente.

|                                         | 🤱 CARE@HOME 📑 OPERATORE 📓 001 I.R.C.C.S. CASA SOLLIEVO 🤤 0 🖵 🔗 🕂                  |
|-----------------------------------------|-----------------------------------------------------------------------------------|
| Ricerca Test MPI                        |                                                                                   |
| 🔏 Chiudi                                |                                                                                   |
| Codice identificativo 00000028          | Cognome Nome                                                                      |
| Stato Coabitativo vive con coniuge      | Farmaci assunti alla data di registrazione : 4                                    |
| Data Registrazione 17/10/2014 Peso (kg) | ) 89 Å Altezza (cm) 171 Å Circ. meta' braccio (cm) 22 Å Circ. polpaccio (cm) 31 Å |
|                                         | ⇒ ADL                                                                             |
|                                         |                                                                                   |
|                                         | ⇒ spmsq                                                                           |
|                                         |                                                                                   |
|                                         | ▽ CIRS                                                                            |
|                                         | ⇒ MNA                                                                             |
|                                         | o∵ MPI - Multidimensional Prognostic Index                                        |
|                                         |                                                                                   |
|                                         |                                                                                   |
|                                         |                                                                                   |
|                                         |                                                                                   |
|                                         |                                                                                   |

### 5. OMNIACARE

Di seguito la pagina web di accesso ad OMNIACARE a cui si giunge selezionato "Accesso al monitoraggio in tempo reale" dal portale CARE@HOME.

| C http://omniacare.eresult.it/ 🔎 🕆 🖒 C Omnia Place 🗙             | h ☆ <sup>(2)</sup>                                                |
|------------------------------------------------------------------|-------------------------------------------------------------------|
| × Google                                                         | 🔧 Effettua la ricerca 🔹 📰 🔹 🌩 🔹 🎇 🙋 Condividi 🔹 Altro » Entra 🔦 🔹 |
| 👍 🕘 Ulteriori componenti 🔻 🕘 Siti suggeriti 👻 🎊 Maps  🤇 WeResult | 🟠 🔹 🔝 👻 🖶 🗣 Pagina 🗙 Sicurezza 🕶 Strumenti 🕶 🔞 🛩 ≫                |
|                                                                  |                                                                   |
|                                                                  |                                                                   |
|                                                                  | ALDE                                                              |
|                                                                  | CARE                                                              |
|                                                                  | UANL                                                              |
| Sic needs                                                        |                                                                   |
|                                                                  |                                                                   |
|                                                                  |                                                                   |
|                                                                  |                                                                   |
| <b>COMNIAPLA</b>                                                 | <b>CE</b>                                                         |
|                                                                  |                                                                   |
|                                                                  |                                                                   |
| Ambient Assister                                                 | d Living                                                          |
| Amblent Assister                                                 | Living                                                            |
| User Name medico.ircc                                            | s.cah                                                             |
| Password                                                         |                                                                   |
|                                                                  |                                                                   |
| Accedi                                                           |                                                                   |
|                                                                  |                                                                   |
|                                                                  |                                                                   |
| aresult                                                          |                                                                   |
| g, out                                                           |                                                                   |
|                                                                  |                                                                   |
| tel.:+39 0547 190 1264 - info@eresul                             | Lit - www.eresult.it                                              |
|                                                                  | € 100% -                                                          |

È necessario inserire username e password, precedentemente creati dall'amministratore di sistema e comunicati all'utente. Nel caso di CARE@HOME l'utente sarà un medico.

#### 5.1. Anagrafica del medico

L'amministratore del sistema ha il compito di inserire nuovi medici nella soluzione ed includere i dati anagrafici e altro ad esso relative come i suoi contatti telefonici, email, cellulare aziendale etc. I contatti sono importanti perché nel caso di attivazione di messaggi di allerta i messaggi saranno inviati agli indirizzi di email o al numero di cellulare inserito. Inoltre assegna una coppia username/password che saranno utilizzate per l'accesso in piattaforma.

Dopo essersi collegato il medico entrerà nella sezione Anagrafica e sceglierà "Operatore Medico" per visualizzare i propri dati.

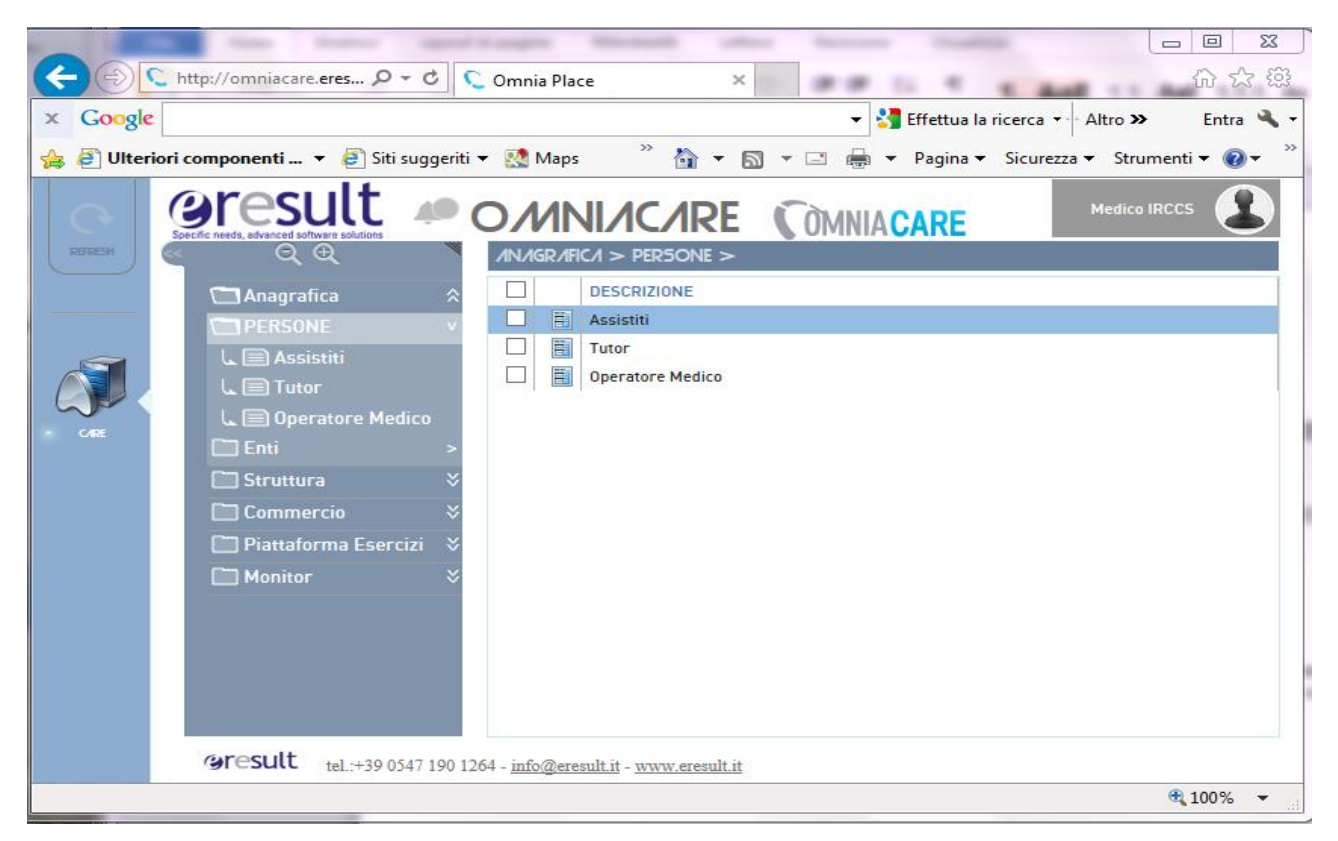

|                  |                               |                          |                | Anagra                      | fica      |                  |               |                               |                             |             |
|------------------|-------------------------------|--------------------------|----------------|-----------------------------|-----------|------------------|---------------|-------------------------------|-----------------------------|-------------|
| -                | Name Annual                   |                          |                | -                           |           |                  |               |                               |                             |             |
| 🧲 🕀 htt          | tp://omniacare. <b>eres ዖ</b> | - C 🕻 Om                 | nia Place      |                             | ×         |                  | 1. 1          | -                             | -                           | 60 12 13    |
| × Google         |                               |                          |                |                             |           | -                | 🖣 Effettua la | a ricerca 🔹                   | Altro »                     | Entra 🔌 🕶   |
| 👍 🧿 Ulteriori co | o <b>mponenti 🔻 </b> Siti     | suggeriti 👻 🔣            | Maps           | » 🖞                         | 1 - 6     | 3 <b>-</b> 📑 🖶 . | 🝷 Pagina 🖣    | <ul> <li>Sicurezza</li> </ul> | <ul> <li>Strumen</li> </ul> | ti 🕶 🔞 🕶    |
| REFRESH          | result                        |                          | MN<br>MGR/IFIC | 1 > PERSO                   |           |                  | CARE          | 4                             | Medico IRCC                 | s           |
|                  | 🗂 Anagrafica                  | *                        | 1              | 👕 📮 🕨                       | 3 🛃       | •                | Pag. 🚺 📢      | 1 Þ M                         | di 1 📝                      | <b>c)</b> 🗐 |
|                  | 🛅 Persone                     | v E                      | <b>F</b> 11 1  |                             |           |                  |               | _                             | _                           |             |
|                  | ⊾ 📄 Assistiti                 | ^                        | Filtro In      | ipostato vuot               |           | חתו ז            | _             | _                             |                             |             |
|                  | L 📄 Tutor                     |                          | $\checkmark$   |                             | _         |                  | _             |                               |                             |             |
| w                | L 📄 OPERATORE N               |                          |                | ID                          |           | CODICE FISCA     | LE            | NOME                          |                             | C00         |
| - CARE           | 🗀 Enti                        | > C                      | 0              | 140016 - CFM                | IEDIRC    | CFMEDIRCCS       |               | IRCCS                         |                             | Care@H      |
|                  | 🗀 Struttura                   | ×                        |                |                             |           |                  |               |                               |                             |             |
|                  | Commercio                     | ×                        |                |                             |           |                  |               |                               |                             |             |
|                  | 🛅 Piattaforma Eser            | cizi ×                   |                |                             |           |                  |               |                               |                             |             |
|                  | Monitor                       | ×                        |                |                             |           |                  |               |                               |                             |             |
|                  |                               |                          |                |                             |           |                  |               |                               |                             |             |
|                  |                               | $\sim$                   |                | <                           |           |                  |               |                               |                             | >           |
|                  | @result tel.:+39 0            | 547 190 1264 - <u>ir</u> | fo@eresu       | <u>lt.it</u> - <u>www.e</u> | result.it |                  |               |                               |                             |             |
|                  |                               |                          |                |                             |           |                  |               |                               | e                           | 100% 👻 🔡    |

**Operatore Medico – Medico IRCCS** 

|                                                                                                    |                                                                          |                                                                                                    | -                                                                                                    |                  | In concession, Spinster, and | and Manual Street                |                   |                                                        |
|----------------------------------------------------------------------------------------------------|--------------------------------------------------------------------------|----------------------------------------------------------------------------------------------------|----------------------------------------------------------------------------------------------------|------------------|------------------------------|----------------------------------|-------------------|--------------------------------------------------------|
| ← ⊖ 🤇 http://om                                                                                                    | iniacare. <b>eresult.it</b> /Omnia.aspx                                  | Q - C 🔍 Om                                                                                               | nnia Place >                                                                                                  | c                |                              |                                  |                   | 6 🛠 🛱                                                  |
| × Google                                                                                                    |                                                                          |                                                                                                    | 👻 🔧 Effett                                                                                                    | tua la ricerca 🔹 | 📰 - 🔷 - 🔣 🙋 Condivi          | idi 🕶 🚳 🔹 🏠 Segnalibri 🔹         | 💁 Controllo 🝷 Alt | ro » Entra 🔧 🕶                                         |
| 👍 🥘 Ulteriori compone                                                                                                    | enti 👻 🗿 Siti suggeriti 👻                                                | 🎊 Maps 🕻 WeResult                                                                                        |                                                                                                    |                  |                              | 👌 🕶 📾 🔹 🖶 ·                      | • Pagina • Sicure | ezza 🔻 Strumenti 🕶 🔞 🕶 🎽                               |
| REFERENCE OF CONCEPTION OF CONCEPTION OF CON |                                                                          | MNIACAR                                                                                                  | > OPER/ITORE //IEDICO                                                                                         |                  |                              | Còmnia                           | CARE              | Medico IRCCS                                           |
|                                                                                                    | nagrafica A<br>lersone v<br>B Assistiti<br>Tutor<br>OPERATORE MEDICO     | Anagrafica generale                                                                                      | 40<br>atore Medico                                                                                            |                  | +                            |                                  | (                 | <ul> <li>S</li> <li>S</li> <li>S</li> <li>S</li> </ul> |
|                                                                                                    | nti ><br>truttura %<br>iommercio %<br>hattaforma Esercizi %<br>lonitor % | Codice fiscale **<br>Nome **<br>Cognome **<br>Sesso<br>Data nascita<br>Citta<br>Provincia<br>UserName ** | CFMEDIRCCS<br>IRCCS<br>Care@Home<br>(nessuno)<br>6258 - SAN GIOVANNI<br>071 - Foggia<br>medico.irccs.cah - Mc | Foto             | South O DE                   | ELLA SOM RENZA                   |                   |                                                        |
|                                                                                                    |                                                                          | Indirizzi O<br>Tipologia Ir<br>X 0 - Principale                                                          | ndirizzo ** Ini<br>e Y                                                                                        | dirizzo          | Civico/Interno               | Localita<br>San Giovanni Rotondo | CAP               | 071 - Fc                                               |
| Gres                                                                                                    | sult tel.:+39 0547 190 1264                                              | - info@eresult.it - www.eresult                                                                          | Lit                                                                                                    |                  |                              |                                  |                   | A 100%                                                 |
| http://www.omniaplace.it/                                                                                                    |                                                                          |                                                                                                    |                                                                                                    |                  |                              |                                  |                   | 100 %                                                  |

#### Dati anagrafici medico IRCCS

Una volta che è stato creato il medico ad esso vanno associati i suoi assisiti. Queste meccanismo controlla quali pazienti il medico può visualizzare. Questa operazione può essere compiuta dal medico.

| <del>(</del> )     | C http://omniacare.eresult.it/Om            | nnia.aspx        | 0 <b>)</b> 5 - Q              | nnia Place                           |                       |                             | Concession of the         | n ★ 4                       |
|--------------------|---------------------------------------------|------------------|-------------------------------|--------------------------------------|-----------------------|-----------------------------|---------------------------|-----------------------------|
| x Googi            |                                             |                  |                               | <ul> <li>Effettua la rice</li> </ul> | rca • 🕛 🛄 • 🤤 • 🛛 🏭 🛍 | 🛛 Condividi 🔹 🌌 🍷 😭 Segnali | bri • 🔗 Controllo • 🥑 Com | pilazione autom 👻 🥖 Entra 🛰 |
| 🗯 🥭 Ülter          | riori componenti 🔻 🤮 Siti su                | ggeriti 👻 🔣      | Maps 📞 WeResult               |                                      |                       |                             | î 🕶 🔝 🗉 🖷                 |                             |
| REFRESH            | Specific needs, advanced software solutions |                  | UNIACARE                      |                                      |                       |                             | COMNI                     |                             |
|                    | Anagrafica                                  |                  |                               |                                      |                       |                             |                           |                             |
|                    | Persone                                     |                  |                               |                                      |                       |                             |                           |                             |
|                    | 🐛 🗐 Assistiti                               | Anagratica       | Operatore Medico              |                                      |                       |                             |                           |                             |
|                    | L 🗐 Tutor                                   |                  |                               |                                      |                       |                             |                           |                             |
| S                  | L D OPERATORE MI                            | Assistiti        | i in cura 🕤                   |                                      |                       |                             |                           |                             |
| - CARE             | 🗀 Enti                                      |                  | Codice Fiscale Assistito      | Nome                                 | Cognome               | Data inizio assistenza      | Data fine assistenza      | Apri Link                   |
|                    | 🛄 Struttura                                 | _ × _            | CCCCST38B02D643( V            | CELESTINO                            | CICCHETTI             | 21/10/2014                  | 22/10/2014                | Visualizza Dati Assistito   |
|                    | Commercio                                   | <b>_</b> ×       | CFIRCSSUSER - Use 🗸           | User IRCCS                           | CareldHome            | 01/02/2014                  |                           | Visualizza Dati Assistito   |
|                    | 🛄 Piattaforma Eserci                        | - ×              | CRGMRA37R60G487 V             | MARIA                                | CARIGLIA              | 21/10/2014                  | 22/10/2014                | Visualizza Dati Assistito   |
|                    | Monitor                                     | _ ×              | CRLNTN41B01H926F              | ANTONIO                              | CIRELLA               | 21/10/2014                  | 22/10/2014                | Visualizza Dati Assistito   |
|                    |                                             | _ ×              | CSTMTT38A16F059C              | MATTEO                               | CASTRIOTTA            | 21/10/2014                  | 22/10/2014                | Visualizza Dati Assistito   |
|                    |                                             | - ×              | DLVMRA35T61E885L              | MARIA                                | DEL VECCHIO           | 21/10/2014                  | 22/10/2014                | Visualizza Dati Assistito   |
|                    |                                             | - ×              | DNFNCL29C14I072I - 🗸          | NICOLA                               | D'ONOFRIO             | 21/10/2014                  | 22/10/2014                | Visualizza Dati Assistito   |
|                    |                                             | - ×              | DNTMFR40S59F631( V            | MARIA FRANCESCA                      | DE NITTIS             | 21/10/2014                  | 22/10/2014                | Visualizza Dati Assistito   |
|                    |                                             | <b>_</b> ×       | DRGSLL30E70H926L V            | STELLA                               | DRAGANO               | 21/10/2014                  | 22/10/2014                | Visualizza Dati Assistito   |
|                    |                                             | - ×              | FRLCML39B53C351E              | CARMELA                              | FERALE                | 21/10/2014                  | 22/10/2014                | Visualizza Dati Assistito   |
|                    |                                             | - ×              | GNNMNT26B49C514 V             | MARIA ANTONIA                        | GIANNATEMPO           | 21/10/2014                  | 22/10/2014                | Visualizza Dati Assistito   |
|                    |                                             | - ×              | GRNLNI36T42F059D V            | LINA                                 | GRANATIERO            | 21/10/2014                  | 22/10/2014                | Visualizza Dati Assistito   |
|                    |                                             | - ×              | GTNPPL33D25H926E              | POMPILIO                             | GAETANO               | 21/10/2014                  | 22/10/2014                | Visualizza Dati Assistito   |
|                    |                                             | - ×              | LCCLCU31P56H926T              | LUCIA                                | LACCI                 | 21/10/2014                  | 22/10/2014                | Visualizza Dati Assistito   |
|                    |                                             | _ ×              | LCULCC31P56H926N              | LACCI                                | LUCIA                 | 21/10/2014                  | 22/10/2014                | Visualizza Dati Assistito   |
|                    |                                             | - ×              | LNESNT32S42H926C V            | ASSUNTA                              | LEONE                 | 21/10/2014                  | 22/10/2014                | Visualizza Dati Assistito   |
|                    |                                             | - ×              | MNDLLV37M20F842               | ELIO SALVATORE                       | MANDOLFO              | 21/10/2014                  | 22/10/2014                | Visualizza Dati Assistito   |
|                    |                                             | - ×              | MRNDNT27A02L505\              | DONATO                               | MARINELLI             | 21/10/2014                  | 22/10/2014                | Visualizza Dati Assistito 🗸 |
|                    |                                             |                  |                               |                                      |                       | 2440/2044                   | 22/40/2044                | (                           |
|                    | <ul> <li>(3)</li> </ul>                     |                  |                               |                                      |                       |                             |                           |                             |
|                    | Gresult tel:+39.0547                        | 7 190 1264 - inf | o@eresult.it - www.eresult it |                                      |                       |                             |                           |                             |
| attp://omniac      | are eresult it/Omnia.aspx#file_She          | et OPFileKey 3   | 2 32                          |                                      |                       |                             |                           | € 100% ▼                    |
| icepity offittinge | arcieresarcie ornitialaspx#file_site        | cc_or mercey_z   |                               |                                      |                       |                             |                           |                             |

Elenco assistiti associati ad un medico

#### 5.2. Assistiti

Quando viene creata la cartella clinica (sul sistema EaslyWeb) per un nuovo paziente automaticamente viene creato un assistito nel sistema OMNIACARE per l'assegnazione dei dispositivi per i parametri vitali. Il medico può visualizzare gli assistiti nella sezione Anagrafica, si seleziona l'opzione Assistiti e viene presentata la seguente maschera.

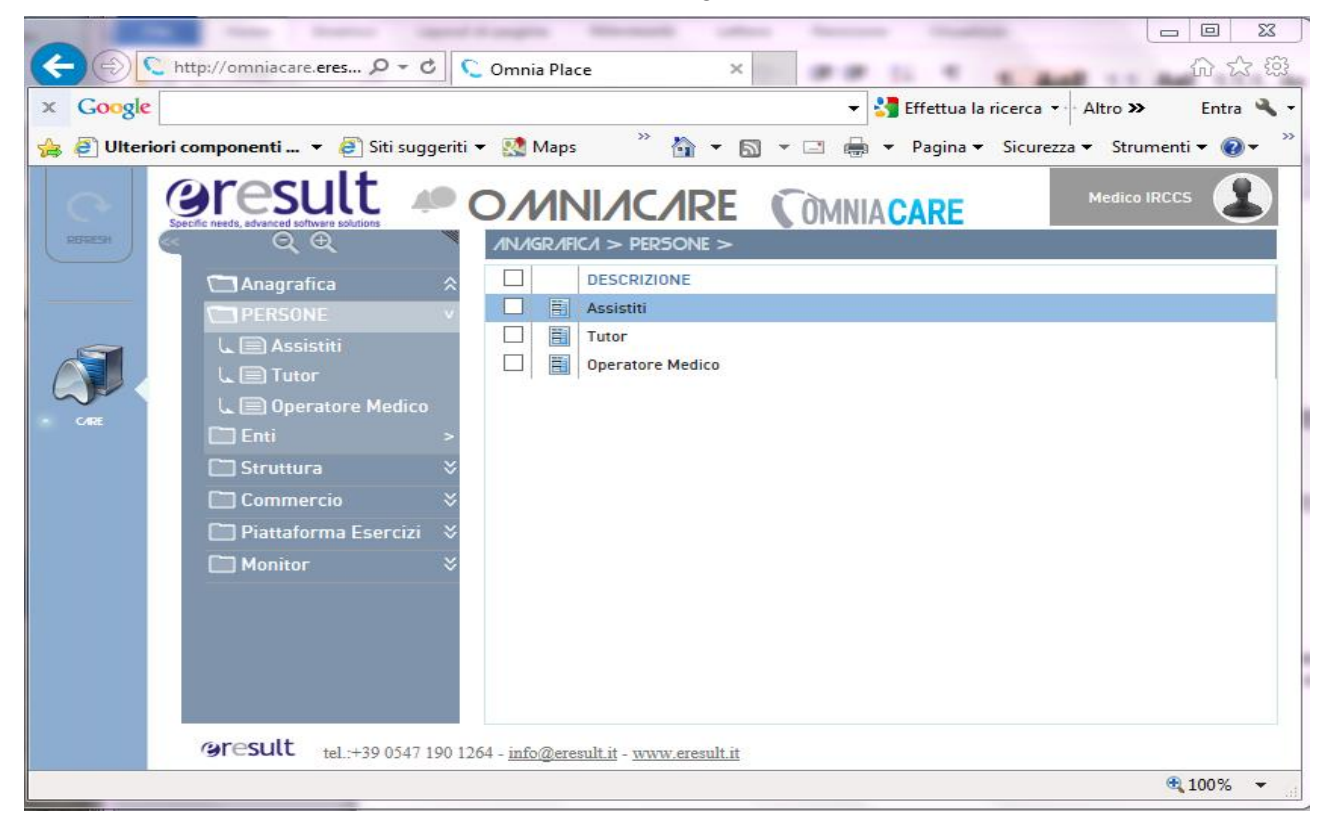

#### Anagrafica

| <del>(</del> ) | C http://omniacare.eresult.it/Om | nia.aspx   | 0 <i>2</i> 5 - Q                 | mnia Place           | ×                  | and the second second            | Contraction of the                         |                     |
|----------------|----------------------------------|------------|----------------------------------|----------------------|--------------------|----------------------------------|--------------------------------------------|---------------------|
| × Google       | e                                |            |                                  | 👻 🚼 Effettua la rice | erca 🔹 📰 🕶 🌩 🖛 🔀 🕻 | 💈 Condividi 🔹 👰 🍷 🏫 Segnalibri 🔹 | \land Controllo 👻 🍠 Compilazione autom 👻 🏓 | Entra 🔌 ·           |
| 👍 🕘 Ulter      | riori componenti 👻 🎒 Siti sug    | ggeriti 🔻  | 🐏 Maps 🔎 WeResult                |                      |                    |                                  | 🐴 👻 🔝 👻 🚍 🖶 👻 Pagina 👻 Sicurezza           | 🕶 Strumenti 🕶 🔞 🕶 🎽 |
| REFRESH        |                                  |            | /INIACARE                        |                      |                    |                                  | COMNIA CARE                                | Medico IRCCS        |
|                | 🗂 Anagrafica                     | 2          | 📱 🍸 🗈 🗈                          |                      |                    |                                  | Pag. 🔰 🕴 🔰 🚺                               | di 2 📝 🔥 🛅          |
|                | Persone                          |            | - itito                          |                      |                    |                                  |                                            |                     |
| 2              | ASSISTITI                        |            | ro impostato vuoto Etementi 28 ~ |                      |                    | _                                |                                            | - Ann               |
|                | L Tutor                          |            |                                  |                      |                    |                                  |                                            |                     |
| - CARE         | 🔍 📄 Operatore Medi               |            | ▲ ID                             | CODICE FISCALE       | NOME               | COGNOME                          |                                            |                     |
|                | Enti                             |            | 140038 - CCCCST38B02D6430        | CCUCS138B02D6430     | USER IDCCS         | CICCHETTI                        |                                            |                     |
|                | 🛄 Struttura                      |            | 1/0028 - CRCMDA27D40C/97W        | CPIRC5505ER          | MADIA              | CARICINA                         |                                            |                     |
|                | Commercio                        |            | 140038 - CRUNTN41B01H926R        | CRLNTN41B01H926R     | ANTONIO            | CIRELLA                          |                                            |                     |
|                | 🛄 Piattaforma Eserci             |            | 140038 - CSTMTT38A16F059Q        | CSTMTT38A16F059Q     | MATTEO             | CASTRIOTTA                       |                                            |                     |
|                | Monitor                          |            | 140038 - DLVMRA35T61E885U        | DLVMRA35T61E885U     | MARIA              | DEL VECCHIO                      |                                            |                     |
|                |                                  |            | 140038 - DNFNCL29C14I072I        | DNFNCL29C14I072I     | NICOLA             | D'ONOFRIO                        |                                            |                     |
|                |                                  |            | 140038 - DNTMFR40559F6310        | DNTMFR40S59F6310     | MARIA FRANCESCA    | DE NITTIS                        |                                            |                     |
|                |                                  |            | 140038 - DRGSLL30E70H926L        | DRGSLL30E70H926L     | STELLA             | DRAGANO                          |                                            |                     |
|                |                                  |            | 140038 - FRLCML39B53C351D        | FRLCML39B53C351D     | CARMELA            | FERALE                           |                                            |                     |
|                |                                  |            | 140038 - GNNMNT26B49C514E        | GNNMNT26B49C514E     | MARIA ANTONIA      | GIANNATEMPO                      |                                            |                     |
|                |                                  |            | 140038 - GRNLNI36T42F059D        | GRNLNI36T42F059D     | LINA               | GRANATIERO                       |                                            |                     |
|                |                                  |            | 140038 - GTNPPL33D25H926E        | GTNPPL33D25H926E     | POMPILIO           | GAETANO                          |                                            |                     |
|                |                                  |            | 140038 - LCCLCU31P56H926T        | LCCLCU31P56H926T     | LUCIA              | LACCI                            |                                            |                     |
|                |                                  |            | 140038 - LCULCC31P56H926M        | LCULCC31P56H926M     | LACCI              | LUCIA                            |                                            |                     |
|                |                                  |            | 140038 - LNESNT32S42H926C        | LNESNT32S42H926C     | ASSUNTA            | LEONE                            |                                            |                     |
|                |                                  |            | 140038 - MNDLLV37M20F842M        | MNDLLV37M20F842M     | ELIO SALVATORE     | MANDOLFO                         |                                            |                     |
|                |                                  |            | 140038 - MRNDNT27A02L505W        | MRNDNT27A02L505W     | DONATO             | MARINELLI                        |                                            |                     |
|                |                                  |            | 140038 - MRNMHL36M22E885V        | MRNMHL36M22E885V     | MICHELE            | MARINARO                         |                                            |                     |
|                |                                  |            | 140038 - NLLSFN30D24H926T        | NLLSFN30024H926T     | STEFANO            | ANELLI                           |                                            |                     |
|                |                                  |            |                                  |                      |                    |                                  |                                            |                     |
|                | (6) (5)                          |            |                                  |                      |                    |                                  |                                            |                     |
|                | @result tel.:+39 0547            | 190 1264 - | info@eresult.it - www.eresult.it |                      |                    |                                  |                                            |                     |

Elenco Assistiti

#### 5.1. Monitoraggio parametri vitali

Dopo l'arruolamento di un paziente per la registrazione dei parametri vitali, viene assegnato un dispositivo BioPatch all'assistito. Queste operazioni sono seguite dal medico. Una volta associato un dispositivo ad un paziente (operazione effettuata da un utente della piattaforma con ruolo amministratore) può partire la registrazione. Quando l'utente indosserà il dispositivo accendendolo ed eseguire le operazioni di accensione della centralina Matrix e del PC centralina software collegata via internet i dati saranno inviati alla piattaforma OMNIACARE ed il medico accedendo alla sezione "MONITOR" potrà verificarne i valori.

|         |                                                                                                    |         | Maran C. Walkarda             |                  | erca • 🖓 📖 • 🥌 •   🍓 🔤 Condividi • | r <u>aa</u> u t <mark>i</mark> t seg | gnalibri • 🖉 - 🖸 - 🗍 | Compliazione autom + 🍠    |              |
|---------|----------------------------------------------------------------------------------------------------|---------|-------------------------------|------------------|------------------------------------|--------------------------------------|----------------------|---------------------------|--------------|
| e onten |                                                                                                    | ggenu · | Maha C Meneson                |                  |                                    |                                      |                      |                           |              |
| $\sim$  | Gresult                                                                                                    | Ф O     | MNI/C/RE                      |                  |                                    |                                      |                      |                           | ics 🛃        |
| EFRESH  | Specific needs, advanced software solutions                                                                                                    | MONITO  | DR > D/ITI GENER/ILI          |                  |                                    |                                      |                      |                           |              |
|         | Apparation                                                                                                    |         | 💎 🖏 🚺                         |                  |                                    |                                      |                      |                           |              |
|         | C Parcone                                                                                                    |         |                               |                  |                                    |                                      |                      | Pag. 📢 🔮 448 🕨 🕅 di 451 📝 | <b>C3</b> (E |
| _       | Enti                                                                                                    | Filtr   |                               |                  |                                    |                                      |                      |                           |              |
|         | Circle Circle Ci |         |                               |                  |                                    |                                      |                      |                           | •            |
| Jr (    |                                                                                                    |         | DEVICE                        | SENSORE          | ASSISTITO                          |                                      | DATARILEVAZIONE      | VALORE                    |              |
| CARE    | Piattaforma Ecorci                                                                                                    |         | Virtual Device Care@Home - 11 | HR Biopatch      | DLVMRA35T61E885U - DEL VECCHIO     |                                      | 17/09/2014 09:25:59  | 73                        |              |
|         |                                                                                                    |         | Virtual Device Care@Home - 11 | HR Biopatch      | DLVMRA35T61E885U - DEL VECCHIO     |                                      | 17/09/2014 09:30:33  | 72                        |              |
|         | Monitor                                                                                                    |         | Virtual Device Care@Home - 11 | Posture Biopatch | DLVMRA35T61E885U - DEL VECCHIO     |                                      | 17/09/2014 09:27:25  | 9                         |              |
|         | DATI GENEKALI                                                                                                    |         | Virtual Device Care@Home - 11 | HR Biopatch      | DLVMRA35T61E885U - DEL VECCHIO     |                                      | 17/09/2014 09:27:25  | 71                        |              |
|         |                                                                                                    |         | Virtual Device Care@Home - 11 | RR Biopatch      | DLVMRA35T61E885U - DEL VECCHIO     |                                      | 17/09/2014 09:27:25  | 15,4                      |              |
|         |                                                                                                    |         | Virtual Device Care@Home - 11 | Posture Biopatch | DLVMRA35T61E885U - DEL VECCHIO     |                                      | 17/09/2014 09:31:47  | 13                        |              |
|         |                                                                                                    |         | Virtual Device Care@Home - 11 | RR Biopatch      | DLVMRA35T61E885U - DEL VECCHIO     |                                      | 17/09/2014 09:31:47  | 13,8                      |              |
|         |                                                                                                    |         | Virtual Device Care@Home - 11 | ECG Biopatch     | DLVMRA35T61E885U - DEL VECCHIO     |                                      | 17/09/2014 09:36:48  | 34618989                  |              |
|         |                                                                                                    |         | Virtual Device Care@Home - 11 | HR Biopatch      | DLVMRA35T61E885U - DEL VECCHIO     |                                      | 17/09/2014 09:31:47  | 69                        |              |
|         |                                                                                                    |         | Virtual Device Care@Home - 11 | HR Biopatch      | DLVMRA35T61E885U - DEL VECCHIO     |                                      | 17/09/2014 09:33:00  | 69                        |              |
|         |                                                                                                    |         | Virtual Device Care@Home - 11 | ECG Biopatch     | DLVMRA35T61E885U - DEL VECCHIO     |                                      | 17/09/2014 09:32:17  | 34347123                  |              |
|         |                                                                                                    |         | Virtual Device Care@Home - 11 | RR Biopatch      | DLVMRA35T61E885U - DEL VECCHIO     |                                      | 17/09/2014 09:33:00  | 11,9                      |              |
|         |                                                                                                    |         | Virtual Device Care@Home - 11 | RR Biopatch      | DLVMRA35T61E885U - DEL VECCHIO     |                                      | 17/09/2014 09:33:47  | 17,8                      |              |
|         |                                                                                                    |         | Virtual Device Care@Home - 11 | Posture Biopatch | DLVMRA35T61E885U - DEL VECCHIO     |                                      | 17/09/2014 09:33:00  | 11                        |              |
|         |                                                                                                    |         | Virtual Device Care@Home - 11 | ECG Biopatch     | DLVMRA35T61E885U - DEL VECCHIO     |                                      | 17/09/2014 09:33:19  | 34409557                  |              |
|         |                                                                                                    |         | Virtual Device Care@Home - 11 | Posture Biopatch | DLVMRA35T61E885U - DEL VECCHIO     |                                      | 17/09/2014 09:33:47  | 11                        |              |
|         |                                                                                                    |         | Virtual Device Care@Home - 11 | HR Biopatch      | DLVMRA35T61E885U - DEL VECCHIO     |                                      | 17/09/2014 09:33:47  | 81                        |              |
|         |                                                                                                    |         | Virtual Device Care@Home - 11 | RR Biopatch      | DLVMRA35T61E885U - DEL VECCHIO     |                                      | 17/09/2014 09:37:29  | 15,2                      |              |
|         |                                                                                                    |         | Virtual Device Care@Home - 11 | Posture Biopatch | DLVMRA35T61E885U - DEL VECCHIO     |                                      | 17/09/2014 09:37:29  | 15                        |              |
|         |                                                                                                    |         | Virtual Device Care@Home - 11 | HR Biopatch      | DLVMRA35T61E885U - DEL VECCHIO     |                                      | 17/09/2014 09:37:29  | 67                        |              |
|         |                                                                                                    |         |                               |                  |                                    |                                      |                      |                           |              |
|         | © 5                                                                                                    |         | <                             |                  |                                    |                                      |                      |                           | >            |
|         | erocult                                                                                                    |         |                               |                  |                                    |                                      |                      |                           |              |

p://www.omniaplace.it/

🔍 100% 🔻

Selezionando dalla lista un elemento potrà visualizzare tutti i dettagli.

|            | http://omniacare. <b>eresult.it</b> /Om | nnia.aspx Ø                | - C Omnia Place          | ×                     |                     |                     |                                 |                            |
|------------|-----------------------------------------|----------------------------|--------------------------|-----------------------|---------------------|---------------------|---------------------------------|----------------------------|
| × Google   | ECG                                     |                            | 👻 🚼 Effettu              | ua la ricerca 🔹 📆 🕇 💼 | 🚰 🙆 Condividi 🕶 👰 🕶 | 😭 Segnalibri 🕶 🗛 Co | ontrollo 🔹 🍠 Compilazione autom | 🔹 🥜 Altro ≫ Entra          |
| 👍 🧿 Ulteri | iori componenti 👻 🙆 Siti su             | ggeriti 👻 🔣 Maps   C WeRes | ult                      |                       |                     | <u>6</u>            | 🕶 🛐 👻 🖃 🖶 🕶 Pagina 🕶 S          | icurezza 👻 Strumenti 👻 🔞 🔻 |
| 0          | Gresult                                 |                            | 1RE                      |                       |                     |                     | COMNIA CARE                     | Medico IRCCS               |
| HEDHOLIN   |                                         | MONITOR > DATI GENERA      | u                        |                       |                     |                     |                                 |                            |
|            | Anagrafica                              |                            |                          |                       |                     |                     |                                 | 🗢 😑 🌏 😸 😣                  |
|            | Struttura                               | Dati generali              |                          |                       |                     |                     |                                 |                            |
|            | Commercio     Piattaforma Eserci        | Dati generali 💿            | _                        | _                     | _                   | _                   |                                 |                            |
| CARE       | Monitor                                 | Device                     | Device Care@Home project |                       |                     |                     |                                 |                            |
|            | DATI GENERALI                           | Sensore                    | ECG Biopatch             |                       |                     |                     |                                 |                            |
|            |                                         | IDSensore **               |                          |                       |                     | 46                  |                                 |                            |
|            |                                         | DataRilevazione **         | 16/09/2014 14:07:29      |                       |                     |                     |                                 |                            |
|            |                                         | Valore **                  | 50849663                 |                       |                     |                     |                                 |                            |
|            |                                         | ID **                      | CEIRCCCUCER CareQuerra   |                       |                     | 234416              |                                 |                            |
|            |                                         | ASSISTITO                  | CFIRC5505ER - Carelahome |                       |                     |                     |                                 |                            |
|            |                                         |                            |                          |                       |                     |                     |                                 |                            |
|            |                                         | Valori 🕤                   |                          |                       |                     |                     |                                 |                            |
|            |                                         |                            | ID 1                     |                       |                     |                     | Valore                          |                            |
|            |                                         |                            | 10                       |                       | 263656              | 555                 | Tutor c                         |                            |
|            |                                         |                            |                          |                       | 263657              | 556                 |                                 | - A                        |
|            |                                         |                            |                          |                       | 263658              | 557                 |                                 |                            |
|            |                                         |                            |                          |                       | 263659              | 557                 |                                 |                            |
|            |                                         |                            |                          |                       | 263660              | 558                 |                                 |                            |
|            |                                         |                            |                          |                       | 263661              | 558                 |                                 |                            |
|            |                                         |                            |                          |                       | 263662              | 556                 |                                 |                            |
|            |                                         |                            |                          |                       | 263663              | 555                 |                                 |                            |
|            |                                         |                            |                          |                       | 263664              | 553                 |                                 | `                          |
|            | (4) (5)                                 |                            |                          |                       |                     |                     |                                 |                            |

at 100% 👻

Esempio ECG

| <del>(</del> ) | http://omniacare.eresult.it/Om                                | nnia.aspx 🔎                                                                                   | - C 🔍 Omnia Place                                                                                 | ×                      | 1.10              | 52085              |                                  | - □ <mark>- ×</mark>       |
|----------------|---------------------------------------------------------------|-----------------------------------------------------------------------------------------------|---------------------------------------------------------------------------------------------------|------------------------|-------------------|--------------------|----------------------------------|----------------------------|
| × Google       | •                                                             |                                                                                               | 👻 🚼 Effettua                                                                                      | la ricerca 🔹 🥅 🔹 🔶 🕶   | 🛛 🚰 Condividi 🝷 🚳 | 🔹 🏫 Segnalibri 🔹 🗛 | Controllo 👻 🥑 Compilazione autom | . 🕶 🤌 🗧 Entra 🔌 🕶          |
| 👍 🥘 Ulteri     | iori componenti 👻 🧃 Siti sug                                  | ggeriti 👻 💽 Maps 🔎 WeRes                                                                      | ult                                                                                               |                        |                   | 6                  | 💌 🔝 👻 🖶 👻 Pagina 🕶 S             | icurezza 🕶 Strumenti 🕶 🔞 🕶 |
| REFRESH        | <b>Oresult</b>                                                |                                                                                               | 1RE                                                                                               |                        |                   |                    | <b>C</b> OMNIA <b>CARE</b>       | Medico IRCCS               |
|                | Anagrafica     Struttura     Commercio     Piattaforma Eserci | Dati generali                                                                                 |                                                                                                   |                        | ***               |                    |                                  | S ⊕ S ⊕ S                  |
| - CRE          | DATI GENERALI                                                 | Device<br>Sensore<br>IDSensore **<br>DataRilevazione **<br>Valore **<br>ID **<br>Assistito ** | Device Care@Home project<br>RR Biopatch<br>15/07/2014 12:43:06<br>13,5<br>CFIRCSSUSER - Care@Home |                        |                   | 40<br>215626       |                                  |                            |
|                |                                                               | Valori ©                                                                                      | ID **                                                                                             |                        | _                 |                    | Vatore                           | <b>,</b> •                 |
|                | Gresult tel.:+39 0347                                         | 190 1264 - info@eresult.it - www                                                              | eresult it                                                                                        | Trascinar<br>acquisite | nto di cattura    | area da            |                                  | ÷ mr                       |
| http://omniaca | are.eresult.it/Omnia.aspx#file_Shee                           | et_OPFileKey_12_1                                                                             |                                                                                                   |                        |                   |                    |                                  | • 100% -                   |

### Esempio Intervallo RR

| Cocycle Home Cocycle Home Cocycle Home Conditiviti - W - Segnalabiri - Complexione autom Altro > Conditiviti - W - Segnalabiri - Complexione autom Altro > Conditiviti - W - Segnalabiri - W - Controllo - Complexione autom Altro > Conditiviti - W - Segnalabiri - W - Controllo - Complexione autom Altro > Conditiviti - W - Segnalabiri - W - Controllo - Complexione autom Altro > Conditiviti - W - Segnalabiri - W - Controllo - Complexione autom Altro > Conditiviti - W - Segnalabiri - W - Controllo - Complexione autom Altro > Conditiviti - W - Segnalabiri - W - Controllo - Complexione autom Altro > Conditiviti - W - Segnalabiri - W - Controllo - Complexione autom Altro > Conditiviti - W - Segnalabiri - W - Segnalabiri - W -                                                                                                    | Entra 🔧 |
|----------------------------------------------------------------------------------------------------|---------|
| Other origination in the state of the state of the s      |         |
|                                                                                                    | • •     |
| Anagrafica 🕑 🕒 🖉                                                                                                    |         |
| Enti                                                                                                    | 8       |
| Struttura Dati generati                                                                                                    |         |
| Cer Commercio Piataforma Eserci Monitor Data Rievazione ** 24/09/2014 10:10 Valore ** 60 LD ** CFIRCSSUSER - Care@Home Valor Valor V | 4       |
| ID** Valore                                                                                                    |         |
| Gresult tel.+39 0547 190 1264 - info@erenult.it - www.erenult.it                                                                                                    |         |

### Esempio HR

| <del>(</del> –) | C http://omniacare.eresult.it/Omnia.aspx      | 5 - Q                                                                                             | 🗲 Omnia Place                                            | ×                 | a stand       |                    |                 | 1 1 1              |                   | ⊕ ☆ \$        |
|-----------------|-----------------------------------------------|---------------------------------------------------------------------------------------------------|----------------------------------------------------------|-------------------|---------------|--------------------|-----------------|--------------------|-------------------|---------------|
| Goog            | le                                            |                                                                                                   | 👻 🔧 Effettua la i                                        | ricerca 🔹 📰 🔹 🔷 🔹 | 🔁 Condividi • | 🔊 • 🏫 Segnalibri • | 🌆 Controllo 👻 🥑 | Compilazione autom | ı <del>•</del> 🤌  | Entra 🔦       |
| 🛓 🥭 Ult         | eriori componenti 👻 🕘 Siti suggeriti 👻        | 🛛 🎊 Maps 🔍 WeResult                                                                               |                                                          |                   |               |                    | 🏠 🕶 🖾 👻 🖃       | 🖶 👻 Pagina 🕶       | Sicurezza 👻 Strun | nenti 🕶 🔞 🕶 🍐 |
| няяен           |                                               | MNIACAR                                                                                           | E                                                        |                   |               |                    | ( ON            | ANIA CARE          | Medico I          | RCCS          |
|                 | Canagrafica                                   | generali<br>Jeti generali<br>Device Devi                                                          | ce Care@Home project                                     |                   | <b></b>       |                    |                 | _                  | ⊙ ● ๔             |               |
|                 | Pittaforma Eserci Monitor DATI GENERALI       | Sensore Posi<br>IDSensore** 9<br>DataRilevazione* 14/0<br>Valore** 9<br>ID** 0<br>Assistito** CFI | ure Biopatch<br>7/2014 19:00:49<br>tCSSUSER - Caref@Home |                   |               | 215:               | 43              |                    |                   |               |
|                 |                                               | aleri 🕢                                                                                           | ID **                                                    |                   |               |                    |                 | Valore             |                   |               |
|                 | Gresult tel.:+39 0547 190 1264                | 4 - <u>info@eresult.it</u> - <u>www.eresul</u>                                                    | Lit                                                      |                   |               |                    |                 |                    |                   |               |
| tp://omnia      | acare.eresult.it/Omnia.aspx#file_FieldGroup_C | OPFileKey_4_2                                                                                     |                                                          |                   |               |                    |                 |                    |                   | ₫ 100% ▼      |

Esempio Postura

#### 5.2. Monitoraggio parametri ambientali

Quando è attivata la centralina per la raccolta dei dati dai sensori, sono attivi in automatico i sensori di umidità e temperatura installati al suo interno. Periodicamente inviano i dati rilevati che tramite il gateway software sono inviati alla piattaforma OMNIACARE. I dati sono visualizzabili dal medico associato all'assistito che è monitorato. Ossia esegue le stesse operazioni descritte nel paragrafo precedente "Monitoraggio parametri vitali". Di seguito alcuni esempi.

| Google  | 1                                           |          | Marra C Manager                         | ▼ SI Effettua la ricerca ▼ P | ] • 🥶 •   🍓 🤡 Condividi • 🌌 • | Segnalibri • Ar Controllo | • 🥑 Com       | pilazione autom • 🥖   | Entra 🛰         |
|---------|---------------------------------------------|----------|-----------------------------------------|------------------------------|-------------------------------|---------------------------|---------------|-----------------------|-----------------|
|         | i componenti 🔹 🤠 siti suj                   | ggenti 🕈 |                                         |                              |                               | <u>∎</u> • ₪              | • 🗆 🚍         | Pagina      Sicurezza | strumenti • 🕡 • |
| 0       | 🕑 result 🛛                                  | P C      | MNI/C/RE                                |                              |                               | (                         | <b>C</b> ÒMNI |                       | ledico IRCCS    |
| REFRESH | Specific needs, advanced software solutions | MONI     | TOR > D/ITI GENER/ILI                   |                              |                               |                           | U UIIII       |                       |                 |
|         | 🗂 Anagrafica                                |          | 🝸 🔕 🔈                                   |                              |                               |                           |               |                       | 7 <b>PP (</b>   |
|         | Persone                                     | •        | ,                                       |                              |                               |                           | _             |                       |                 |
| <u></u> | 🗀 Enti                                      | ^ (S     | ensore LIKE Temp) Elementi 2.126 filtra | ti                           |                               |                           | _             |                       |                 |
|         | Struttura                                   |          | <                                       | LIKE Temp                    |                               |                           |               |                       | <b>王</b> 王      |
|         | Commercio                                   |          | DEVICE                                  | SENSORE                      | ASSISTITO                     | DATARILEVAZIONE           | VALO          | RE                    |                 |
| CARE    | Piattaforma Eserci                          |          | Device Care@Home project                | Temperature Environment      | CFIRCSSUSER - Care@Home       | 14/07/2014 17:01:44       | 25°C          |                       |                 |
|         | Monitor                                     |          | Device Care@Home project                | Temperature Environment      | CFIRCSSUSER - Care@Home       | 14/07/2014 17:02:45       | 25°C          |                       |                 |
|         |                                             |          | Device Care@Home project                | Temperature Environment      | CFIRCSSUSER - Care@Home       | 14/07/2014 17:03:45       | 25°C          |                       |                 |
|         | <b>DATI GENERALI</b>                        |          | Device Care@Home project                | Temperature Environment      | CFIRCSSUSER - Care@Home       | 14/07/2014 17:04:45       | 25°C          |                       |                 |
|         |                                             |          | Device Care@Home project                | Temperature Environment      | CFIRCSSUSER - Care@Home       | 14/07/2014 17:07:47       | 25°C          |                       |                 |
|         |                                             |          | Device Care@Home project                | Temperature Environment      | CFIRCSSUSER - Care@Home       | 15/07/2014 11:06:29       | 24            |                       |                 |
|         |                                             |          | Device Care@Home project                | Temperature Environment      | CFIRCSSUSER - Care@Home       | 15/07/2014 11:07:30       | 25            |                       |                 |
|         |                                             |          | Device Care@Home project                | Temperature Environment      | CFIRCSSUSER - Care@Home       | 15/07/2014 11:08:30       | 25            |                       |                 |
|         |                                             |          | Device Care@Home project                | Temperature Environment      | CFIRCSSUSER - Care@Home       | 15/07/2014 11:48:48       | 26            |                       |                 |
|         |                                             |          | Device Care@Home project                | Temperature Environment      | CFIRCSSUSER - Care@Home       | 15/07/2014 11:50:59       | 26            |                       |                 |
|         |                                             |          | Device Care@Home project                | Temperature Environment      | CFIRCSSUSER - Care@Home       | 15/07/2014 11:51:54       | 26            |                       |                 |
|         |                                             |          | Device Care@Home project                | Temperature Environment      | CFIRCSSUSER - Care@Home       | 15/07/2014 11:52:55       | 26            |                       |                 |
|         |                                             |          | Device Care@Home project                | Temperature Environment      | CFIRCSSUSER - Care@Home       | 15/07/2014 11:53:55       | 26            |                       |                 |
|         |                                             |          | Device Care@Home project                | Temperature Environment      | CFIRCSSUSER - Care@Home       | 15/07/2014 11:54:56       | 26            |                       |                 |
|         |                                             |          | Device CareldHome project               | Temperature Environment      | CFIRCSSUSER - Care@Home       | 15/07/2014 11:55:56       | 26            |                       |                 |
|         |                                             |          | Device Care@Home project                | Temperature Environment      | CFIRCSSUSER - Care@Home       | 15/07/2014 12:11:10       | 26            |                       |                 |
|         |                                             |          | Device Care@Home project                | Temperature Environment      | CFIRCSSUSER - Care@Home       | 15/07/2014 12:13:18       | 26            |                       |                 |
|         |                                             |          | Device Care@Home project                | Temperature Environment      | CFIRCSSUSER - Care@Home       | 15/07/2014 12:14:27       | 26            |                       |                 |
|         |                                             |          | Device Care@Home project                | Temperature Environment      | CFIRCSSUSER - Care@Home       | 15/07/2014 12:15:19       | 26            |                       |                 |
|         |                                             |          | Device Care@Home project                | Temperature Environment      | CFIRCSSUSER - CarelaHome      | 15/07/2014 12:24:16       | 26            |                       |                 |
|         |                                             |          |                                         |                              |                               |                           |               |                       |                 |
|         |                                             |          |                                         |                              |                               |                           |               |                       |                 |

Esempio Temperatura dell'ambiente

| <-).      | C http://omniacare.eresult.it/Om                                                                          | nia.aspx 🔎                                                                                           | - C Omnia Place                                                                     | ×             | Contraction of the local division of the local division of the loc | -                    |                                    |                   | ⊕ ☆ (        |
|-----------|----------------------------------------------------------------------------------------------------|----------------------------------------------------------------------------------------------------|-------------------------------------------------------------------------------------|---------------|----------------------------------------------------------------------------------------------------|----------------------|------------------------------------|-------------------|--------------|
| × Google  | e Temperature                                                                                             |                                                                                                    | 👻 🚼 Effettua la ri                                                                  | cerca 🔹 📰 = 🚓 | 🚰 🙆 Condividi - 🧕                                                                                                    | 🎙 🕶 🏫 Segnalibri 🕶 🚪 | 🐓 Controllo 🝷 🥑 Compilazione autom | . 🕶 🥖 Altro ≫     | Entra 🔌      |
| 🚖 🥭 Ulter | riori componenti 👻 🧃 Siti su                                                                              | ggeriti 👻 🔣 Maps 🔎 WeRes                                                                             | ult                                                                                 |               |                                                                                                    |                      | 🏠 🕶 🔝 👻 🚍 🖶 🕶 Pagina 🕶 S           | icurezza 👻 Strume | enti 👻 🔞 👻   |
| C         | <b>Oresult</b>                                                                                            |                                                                                                    | 1RE                                                                                 |               |                                                                                                    |                      | <b>COMNIACARE</b>                  | Medico IRC        | ics 🚺        |
|           | Anagrafica<br>Persone<br>Enti<br>Struttura<br>Commercio<br>Piattaforma Eserci<br>Monitor<br>DATI GENERALI | Datigenerali<br>Detigenerali<br>Device<br>Sensore<br>IDSensore **<br>DataRilevazione **<br>Valore ** | Device CarefäHome project<br>Temperature Environment<br>14/07/2014 17:03:45<br>25°C |               | ÷                                                                                                    | 4.                   | 4                                  |                   | 80           |
|           |                                                                                                    | Assistito **                                                                                         | CFIRCSSUSER - Carel@Home                                                            | _             | _                                                                                                    | 21535                | valore                             | _                 |              |
|           |                                                                                                    |                                                                                                    | <u>10</u>                                                                           |               |                                                                                                    |                      | valui e                            | >                 |              |
|           | Gresult tel.:+39 0547                                                                                     | 190 1264 - info@eresult.it - www                                                                     | eresult.it                                                                          |               |                                                                                                    |                      |                                    |                   |              |
|           |                                                                                                    |                                                                                                    |                                                                                     |               |                                                                                                    |                      |                                    |                   | () + 0 0 0 I |

Dettaglio di una registrazione di temperatura dell'ambiente

| <del>(</del> ) | http://omniacare.eresult.it/Om    | nnia.aspx | <b>2</b> 5 - Q                        | Omnia Place ×             | a manufacture of the second second se |                            | 1111                   | ☆ ☆                          |  |  |  |
|----------------|-----------------------------------|-----------|---------------------------------------|---------------------------|----------------------------------------------------------------------------------------------------|----------------------------|------------------------|------------------------------|--|--|--|
| Google         |                                   |           |                                       | 👻 🚼 Effettua la ricerca 🔹 | 🋅 • 🔶 • 🛛 🔀 🕝 Condividi • 🔊 •                                                                                                    | 😭 Segnalibri 🔹 💁 Controllo | 🕶 🕑 Compilazione autom | 🝷 🥖 🛛 Entra 🔌 🝷              |  |  |  |
| 🛓 🦲 Ulter      | iori componenti 👻 🎒 Siti su       | ggeriti 🔻 | 🐏 Maps 🏾 🕻 WeResult                   |                           |                                                                                                    | å - 🖬                      | 🝷 🖃 🖷 👻 Pagina 👻 S     | icurezza 🔻 Strumenti 🕶 🔞 🕶 🎽 |  |  |  |
| REFRESH        |                                   |           |                                       |                           |                                                                                                    | (                          | OMNIA CARE             | Medico IRCCS                 |  |  |  |
|                |                                   |           |                                       |                           |                                                                                                    |                            |                        |                              |  |  |  |
|                | Canagrafica 🔢 🍸 🗈 🕨 Pag. M 4 17 😰 |           |                                       |                           |                                                                                                    |                            |                        |                              |  |  |  |
|                | Persone                           |           |                                       |                           |                                                                                                    |                            |                        |                              |  |  |  |
|                |                                   |           |                                       | LIKE Humidity             |                                                                                                    |                            |                        | 1                            |  |  |  |
|                |                                   |           | DEVICE                                | SENSORE                   | ASSISTITO                                                                                                    | DATARILEVAZIONE            | VALORE                 |                              |  |  |  |
| CARE           |                                   |           | Device Care@Home project              | Humidity Environment      | CFIRCSSUSER - Care@Home                                                                                                    | 14/07/2014 17:01:44        | 35                     |                              |  |  |  |
|                | Plattaforma Eserci                |           | Device CarelaHome project             | Humidity Environment      | CFIRCSSUSER - Care@Home                                                                                                    | 14/07/2014 17:02:45        | 35                     |                              |  |  |  |
|                |                                   |           | Device CarelaHome project             | Humidity Environment      | CFIRCSSUSER - Care@Home                                                                                                    | 14/07/2014 17:03:45        | 36                     |                              |  |  |  |
|                | DATI GENERALI                     |           | Device CarelaHome project             | Humidity Environment      | CFIRCSSUSER - Care@Home                                                                                                    | 14/07/2014 17:04:45        | 35                     |                              |  |  |  |
|                |                                   |           | Device CarelaHome project             | Humidity Environment      | CFIRCSSUSER - Care@Home                                                                                                    | 14/07/2014 17:07:47        | 36                     |                              |  |  |  |
|                |                                   |           | Device Care@Home project              | Humidity Environment      | CFIRCSSUSER - Care@Home                                                                                                    | 15/07/2014 10:28:10        | 44                     |                              |  |  |  |
|                |                                   |           | Device Care@Home project              | Humidity Environment      | CFIRCSSUSER - Care@Home                                                                                                    | 15/07/2014 10:29:10        | 44                     |                              |  |  |  |
|                |                                   |           | Device Care@Home project              | Humidity Environment      | CFIRCSSUSER - Care@Home                                                                                                    | 15/07/2014 10:30:11        | 43                     |                              |  |  |  |
|                |                                   |           | Device Carel@Home project             | Humidity Environment      | CFIRCSSUSER - Care@Home                                                                                                    | 15/07/2014 10:31:11        | 44                     |                              |  |  |  |
|                |                                   |           | Device Carel@Home project             | Humidity Environment      | CFIRCSSUSER - Care@Home                                                                                                    | 15/07/2014 10:32:12        | 44                     |                              |  |  |  |
|                |                                   |           | Device Care@Home project              | Humidity Environment      | CFIRCSSUSER - Care@Home                                                                                                    | 15/07/2014 10:33:12        | 44                     |                              |  |  |  |
|                |                                   |           | Device CarelaHome project             | Humidity Environment      | CFIRCSSUSER - Care@Home                                                                                                    | 15/07/2014 10:34:12        | 44                     |                              |  |  |  |
|                |                                   |           | Device Care@Home project              | Humidity Environment      | CFIRCSSUSER - Care@Home                                                                                                    | 15/07/2014 10:37:13        | 43                     |                              |  |  |  |
|                |                                   |           | Device Care@Home project              | Humidity Environment      | CFIRCSSUSER - Care@Home                                                                                                    | 15/07/2014 10:39:53        | 43                     |                              |  |  |  |
|                |                                   |           | Device Care@Home project              | Humidity Environment      | CFIRCSSUSER - Care@Home                                                                                                    | 15/07/2014 10:40:53        | 44                     |                              |  |  |  |
|                |                                   |           | Device Care@Home project              | Humidity Environment      | CFIRCSSUSER - Care@Home                                                                                                    | 15/07/2014 11:06:29        | 43                     |                              |  |  |  |
|                |                                   |           | Device Care@Home project              | Humidity Environment      | CFIRCSSUSER - Care@Home                                                                                                    | 15/07/2014 11:07:30        | 44                     |                              |  |  |  |
|                |                                   |           | Device CarelaHome project             | Humidity Environment      | CFIRCSSUSER - Care@Home                                                                                                    | 15/07/2014 11:08:30        | 43                     |                              |  |  |  |
|                |                                   |           | Device CarelaHome project             | Humidity Environment      | CFIRCSSUSER - Care@Home                                                                                                    | 15/07/2014 11:48:48        | 42                     |                              |  |  |  |
|                |                                   |           | Device Care@Home project              | Humidity Environment      | CFIRCSSUSER - Care@Home                                                                                                    | 15/07/2014 11:50:54        | 42                     |                              |  |  |  |
|                |                                   |           |                                       |                           |                                                                                                    |                            |                        |                              |  |  |  |
|                | (c) (c)                           |           | <                                     |                           |                                                                                                    |                            |                        | >                            |  |  |  |
|                | Gresult tel +30 0545              | 190 1264  | 4 - info@eresult it - www.eresult it  |                           |                                                                                                    |                            |                        |                              |  |  |  |
| to://www.en    | scult it/                         |           | · · · · · · · · · · · · · · · · · · · |                           |                                                                                                    |                            |                        | € 100% ▼                     |  |  |  |

Esempio Umidità dell'ambiente

| <del>Ç</del> Ə | http://omniacare.eresult.it/Openalest              | mnia.aspx 🔎                                                                      | - C Omnia Place                                                                                            | ×                     | a new and         | -                  |                                  |                  | n ★ ☆     |
|----------------|----------------------------------------------------|----------------------------------------------------------------------------------|----------------------------------------------------------------------------------------------------|-----------------------|-------------------|--------------------|----------------------------------|------------------|-----------|
| × Google       | Home                                               |                                                                                  | 👻 🛂 Effettu                                                                                                | ua la ricerca 🔹 📰 🔹 🚓 | 🔁 🙋 Condividi 👻 👰 | • 😭 Segnalibri • 🔺 | Controllo 👻 🛃 Compilazione autom | 🕶 🥜 Altro ≫      | Entra 🔌 🕶 |
| 👍 🧃 Ulter      | iori componenti 👻 🕘 Siti si                        | uggeriti 👻 🎇 Maps   💭 WeRes                                                      | ilt                                                                                                    |                       |                   | 6                  | 🝷 🔝 👻 🖃 🖶 👻 Pagina 👻 Sic         | urezza 👻 Strumen | i • 🔞 • 🦈 |
| REFRESH        | eresult                                            |                                                                                  | IRE                                                                                                    |                       |                   |                    | COMNIA CARE                      | Medico IRCC      | s 🚺       |
|                | C Anagrafica<br>Persone<br>Enti<br>Struttura       | Dati generali                                                                    |                                                                                                    |                       | *                 |                    |                                  | ⊙ ⊖ ⊘ (          |           |
| - case         | Commercio Piattaforma Eserci Monitor DATI GENERALI | Device<br>Sensore **<br>DataRilevazione **<br>Valore **<br>ID **<br>Assistito ** | Device Carel@Home project<br>Humidity Environment<br>14/07/2014 17:04:45<br>35<br>CFIRCSSUSER - Carel@Home |                       |                   | 41<br>215360       |                                  |                  | 4         |
|                |                                                    | Velori 🕤                                                                         | ( <u>)</u> +                                                                                               |                       |                   | ]                  | Valore                           | >                |           |
|                | @result tel.:+39 054                               | 17 190 1264 - <u>info@eresult.it</u> - <u>www</u>                                | eresult.it                                                                                                 |                       |                   |                    |                                  |                  |           |

Dettaglio di una registrazione dell'umidità

#### 5.3. Rilevazione della caduta

Quando un assistito indossa il dispositivo BioPatch della Zephyr sono registrati dalla soluzione anche i dati provenienti dall'accelerometro triassale. Questi dati sono inviati al gateway sviluppato dal CETMA, il quale li passa in input all'algoritmo della Fall Detection (sviluppato dal CNR-IMM di Lecce). Nel caso sia rilevata una caduta viene inviato dal gateway un messaggio alla piattaforma OMNIACARE, i dati sono visualizzabili nella sezione Monitor.

Inoltre, se concordato, la soluzione invia un messaggio (sms e/o email) alla persona prescelta dell'evento.

#### 5.4. Applicazione HealthCheck

Il medico che assegna una terapia antidolorifica ad un paziente con difficoltà cognitive decide di monitorare l'andamento e l'effetto della terapia da remoto. A questo scopo dopo aver creato al cartella clinica e associato a se stesso l'assistito può assegnargli un set di credenziali per l'utilizzo della applicazione HealthCheck.

Al momento dell'arruolamento dell'assistito sarà il medico ad installare l'applicazione sul dispositivo mobile dell'assistito, inoltre verificherà l'accesso utilizzando le credenziali dell'utente. Da questo momento l'utente potrà effettuare la registrazione del livello di dolore e di umore come descritto nei prossimi paragrafi.

| Health Check |  |  |  |  |  |  |
|--------------|--|--|--|--|--|--|
| Username     |  |  |  |  |  |  |
| Password     |  |  |  |  |  |  |
| Accedi       |  |  |  |  |  |  |
|              |  |  |  |  |  |  |
|              |  |  |  |  |  |  |
|              |  |  |  |  |  |  |
|              |  |  |  |  |  |  |

### 5.4.1. L'applicazione HealthCheck su smartphone

Dopo il primo accesso non è necessario ripetere le operazioni di login. Tuttavia la funzionalità di login/logout è a disposizione dell'utente.

La prima informazione che l'utente deve dare è il livello di dolore percepito.

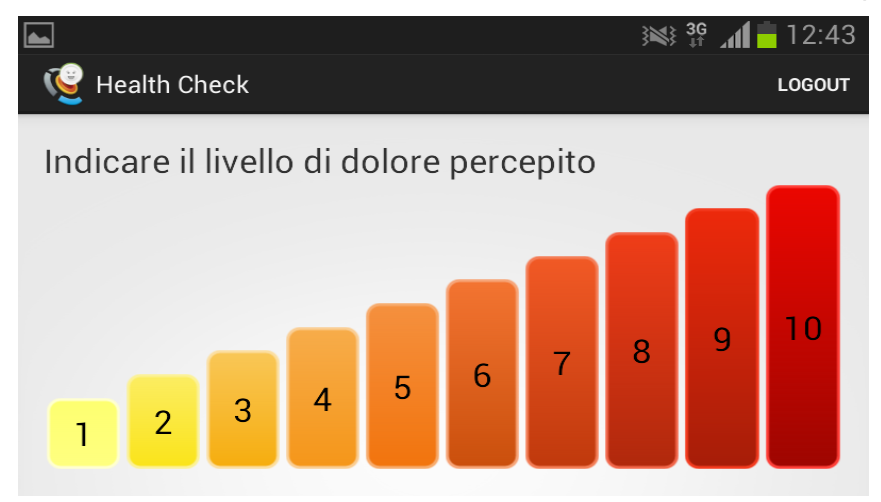

Dopo aver selezionato con il dito il colore/numero che soggettivamente corrisponde al suo dolore, l'utente deve selezionare una delle faccette, mostrate nella prossima immagine, che corrisponde al suo stato di umore.

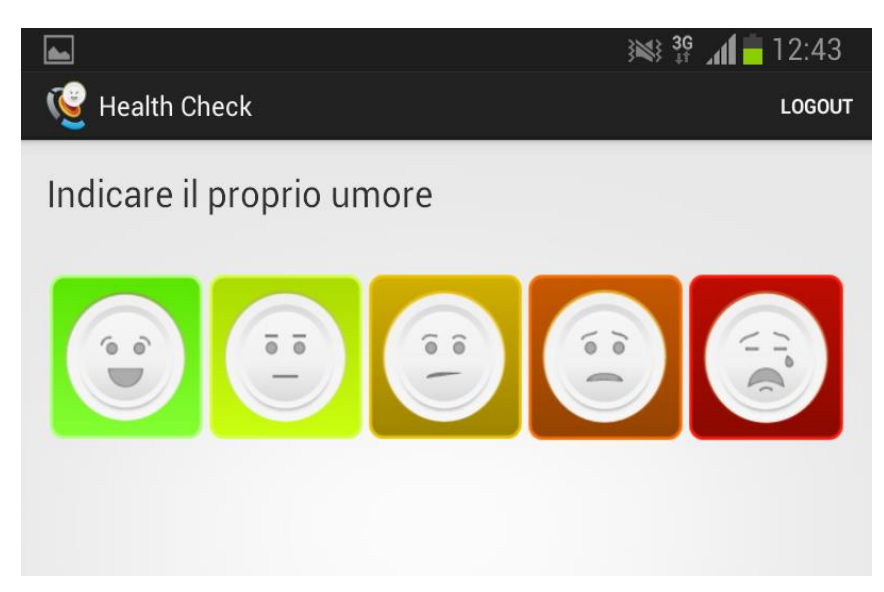

Dopo la risposta appare la domanda mostrata dalla prossima immagine e l'utente deve dire se ha assunto la terapia antidolorifica.

|        |                    |         | }≊} 3 <u>G</u> | 12:46  |
|--------|--------------------|---------|----------------|--------|
| 🤨 н    | ealth Check        |         |                | LOGOUT |
| E' sta | ata eseguita la te | erapia? |                |        |
|        | SI                 |         | NO             |        |
|        |                    |         |                |        |

Una volta selezionata la risposta, l'applicazione invia i dati e mostra sul monitor che sta procedendo all'invio dati.

Poi l'applicazione si chiuderà.

#### 5.4.2. I risultati dell'esercizio in piattaforma OMNIACARE

Il medico potrà seguire i progressi del suo paziente collegandosi ad OMNIACARE, si sposterà nella sezione "Piattaforma Esercizi" come mostrato in figura.

| Coogle          | http://omniacare.eresult.it/Omnia.aspx                                                                                                    | P → C C Omnia Place ×                                                        | 🔹 🔟 • 🌲 • 🎇 🙆 Condividi • 👰 • 🏠 Segnalibri • | Ay Controllo 🔹 🌈 Compilazione autom 🔹 | n 🛧 🔅<br>🥖 🛛 Entra 🔧 •  |
|-----------------|----------------------------------------------------------------------------------------------------|------------------------------------------------------------------------------|----------------------------------------------|---------------------------------------|-------------------------|
| 👍 🧃 Ulterio     | ori componenti 👻 🧃 Siti suggeriti 👻 🔣 Maps                                                                                                    | WeResult                                                                     |                                              | 👌 🔹 🖾 👻 🖃 🖷 👻 Pagina 👻 Sicur          | rezza 🕶 Strumenti 🕶 🔞 🕶 |
| 0               |                                                                                                    | CARE                                                                         |                                              | COMNIA PLACE                          | Medico Unibari          |
|                 | Anagrafica     Struttura     Struttura     Commercio     PIATTAFORMA ESERCIZI     Report Esercizi     Schedulazione Attività     Monitor     Dati generali | PLTT_IFOR_WILESERCZI >  DESCRIZIONE  Report Esercizi  Schedulazione Attività |                                              |                                       |                         |
|                 | Gresult tel.:+39 0547 190 1264 - info@eresult.i                                                                                                    | t - <u>www.eresult.it</u>                                                    |                                              |                                       | Version 21.11           |
| nailto:%20info@ | Deresult it                                                                                                    |                                                                              |                                              |                                       | 100% •                  |

Dopo aver espanso il menù sul lato sinistro, selezionerà la voce "Risultato Esercizi". Nella sezione di destra potrà filtrare, dalla lista, tutte le rilevazioni dell'assistito e verificare le rilevazioni. Per filtrare i dati è sufficiente inserire il nome dell'assistito nell'apposita filtro sopra la parola "ASSISTITO".

|              | http://omniacare.eresult.it/Om                                                                                                    | inia.aspx  |                                                                                                    | クー さ 🔍 Omnia Place                                                                                                    | × ua la ricerca • 🖓 🍽 • 🧅 •                                                                                                    | 🐱 🙆 Condividi • 🔊 • 🏫 Seana                                                                                                    | libri • 🗛 Controllo • 🧭 Compilazione autorn • 🤌 | n ★ ☆<br>Entra 🔦 •      |
|--------------|----------------------------------------------------------------------------------------------------|------------|----------------------------------------------------------------------------------------------------|----------------------------------------------------------------------------------------------------|----------------------------------------------------------------------------------------------------|----------------------------------------------------------------------------------------------------|-------------------------------------------------|-------------------------|
| 🛓 🥭 Ulter    | iori componenti 🔻 🧿 Siti sua                                                                                                    | ggeriti 🔻  | 🕂 Maps 🔍 Wef                                                                                                    | Result                                                                                                    |                                                                                                    |                                                                                                    | 👌 🕶 🔂 👻 🚍 📥 💌 Pagina 🕶 Sicurezz                 | za 🕶 Strumenti 🕶 🔞 🖛 🎽  |
|              | Oresult<br>Borche needs advanced polymore polymore                                                                                                    | <b>P</b> C |                                                                                                    | RE                                                                                                    |                                                                                                    |                                                                                                    | COMNIA PLACE                                    | Medico Unibari          |
|              | 44                                                                                                    | PDITT      |                                                                                                    | > RISULI /I I O ESERCIZI                                                                                                    |                                                                                                    |                                                                                                    |                                                 |                         |
|              | Anagrafica                                                                                                    | 1          | 📱 🍸 🔛                                                                                                    |                                                                                                    |                                                                                                    |                                                                                                    | Pag. 14 4 3 > >                                 | 🔝 🚺 🐄                   |
|              | Persone                                                                                                    |            | ltro impostato vuoto P                                                                                                    | Flementi 195                                                                                                    |                                                                                                    |                                                                                                    |                                                 |                         |
|              | 🖵 🗐 Assistiti                                                                                                    |            | 2                                                                                                    |                                                                                                    | _                                                                                                    | -                                                                                                    |                                                 | Plant 1                 |
| C            | L Tutor                                                                                                    |            | ×                                                                                                    |                                                                                                    |                                                                                                    |                                                                                                    |                                                 |                         |
| CRE          | 🖕 📄 Operatore Medi                                                                                                    |            |                                                                                                    | ATTIVITA                                                                                                    | ASSISTITO                                                                                                    | DATA ULTIMA MODIFICA                                                                                                    |                                                 |                         |
|              | <ul> <li>Struttura</li> <li>Commercio</li> <li>Piataforma Eserci</li> <li>RISULTATO ESERCI</li> <li>RESULTATO ESERCI</li> <li>Schedulazione Atti</li> <li>Monitor</li> <li>Dati generali</li> </ul> |            | <ul> <li>113</li> <li>114</li> <li>117</li> <li>118</li> <li>117</li> <li>118</li> <li>119</li> <li>121</li> <li>121</li> <li>122</li> <li>122</li> <li>123</li> <li>125</li> <li>125</li> <li>126</li> <li>125</li> <li>126</li> <li>126</li> <li>126</li> <li>156</li> <li>156</li> <li>156</li> <li>156</li> <li>156</li> <li>156</li> </ul> | Health Check<br>Health Check<br>Health Check<br>Health Check<br>Health Check<br>Health Check<br>Health Check<br>Health Check<br>Health Check<br>Health Check<br>Health Check<br>Health Check<br>Health Check<br>Health Check | DONATA VETRUGNO<br>LECCESE PAOLA<br>LECCESE PAOLA<br>DONATA VETRUGNO<br>LECCESE PAOLA<br>DONATA VETRUGNO<br>MARIA MIOLA<br>DONATA VETRUGNO<br>DONATA VETRUGNO<br>DONATA VETRUGNO<br>DONATA VETRUGNO<br>DONATA VETRUGNO | 22/04/2014 00:34:36<br>25/04/2014 12:13:27<br>25/04/2014 12:13:27<br>25/04/2014 12:13:32<br>27/04/2014 12:13:32<br>20/06/2014 12:03:32<br>30/06/2014 12:05<br>30/06/2014 12:05<br>30/06/2014 12:05<br>30/06/2014 12:05<br>30/07/2014 12:23<br>30/06/2014 12:05<br>30/07/2014 11:21:15<br>24/07/2014 11:21:15 |                                                 |                         |
| to://omniaca | Gr⊂sult tel.+39.0347                                                                                                    | 190 1264   | R       172         R       173         206       217         R       220                                                                                                    | Health Check<br>Health Check<br>Health Check<br>Health Check<br>Health Check                                                                                                    | DONATA VETRUGNO<br>DONATA VETRUGNO<br>DONATA VETRUGNO<br>LECCESE PADLA<br>MARIA MIDLA                                                                                                    | 27/07/2014 12:06:05<br>28/07/2014 17:11:08<br>05/08/2014 11:11:11<br>05/08/2014 16:37:45<br>06/08/2014 17:26:27                                                                                                    |                                                 | Version 21.11<br>& 100% |

Volendo verificare i dettagli di una registrazione, occorrerà selezionarla e con un doppio click sarà possibile vedere i dati, come mostrato nella prossima figura.

| <b>&gt;</b>    | http://omniacare.eresult.it/Om                 | nia.aspx D - C                                                                                                    | Omnia Place  | ×                                                             | 41.00                 | Sec. 1                  | 10000                                                                                                    | în ★ \$\$                                            |  |  |
|----------------|------------------------------------------------|----------------------------------------------------------------------------------------------------|--------------|---------------------------------------------------------------|-----------------------|-------------------------|----------------------------------------------------------------------------------------------------|------------------------------------------------------|--|--|
| × Google       |                                                |                                                                                                    | 👻 🚼 Effettua | a la ricerca 🔹 📰 👻 🌩 🕶                                        | 🚰 🙆 Condividi + 🔊 + ᡪ | 🏠 Segnalibri 🔹 💁 Contro | llo 🔹 🍠 Compilazione autom 👻 🌛                                                                                                    | Entra 🔧 🕶                                            |  |  |
| 👍 🧉 Ulterio    | o <b>ri componenti 👻</b> 🧃 Siti sug            | igeriti 👻 🎊 Maps   C WeResult                                                                                                    |              |                                                               |                       | 🏠 = 6                   | 🛚 👻 🖃 🖛 🕶 Pagina 🕶 Sicures                                                                                                    | zza 🕶 Strumenti 🕶 🔞 🕶                                |  |  |
|                | ari componenti • • • Sti sug<br>erecessuit<br> | geriti • Maps © WeResult<br>• OMNIACARE<br>PATTAFORMALESERCIZI > RISULT<br>• Data Attività Svotta<br>Data Attività Siotta<br>10 ••<br>Assistito<br>DONA<br>Data Esecuzione<br>14/05<br>Risultati Attività<br>• Codice Indice<br>PAIN_LEVEL<br>MODD_LEVEL<br>THERAPY_ASSUMPTION | ATO ESERCIZI | Attivita Health Chec<br>tà Assistito Valore<br>6.<br>4.<br>NO | k 64                  | Parametri Input         | •     •     •     •     •     •     •     •     •     •     •     •     •     •     •     •     •     •     •     •     •     •     •     •     •     •     •     •     •     •     •     •     •     •     •     •     •     •     •     •     •     •     •     •     •     •     •     •     •     •     •     •     •     •     •     •     •     •     •     •     •     •     •     •     •     •     •     •     •     •     •     •     •     •     •     •     •     •     •     •     •     •     •     •     •     •     •     •     •     •     •     •     •     •     •     •     •     •     •     •     •     •     •     •     •     •     •     •     •     •     •     •     •     •     •     •     •     •     •     •     •     •     •     •     •     •     •     •     •     •     •     •     •     •     •     • <th>za - Strumenti - Q + <sup>23</sup><br/>Medico Unibari</th> | za - Strumenti - Q + <sup>23</sup><br>Medico Unibari |  |  |
|                | Gresult tel.:+39 0547                          | 190 1264 - info@eresult.it - www.eresult.                                                                                                    | it           |                                                               |                       |                         |                                                                                                    | Version 21.11                                        |  |  |
| ttp://omniacar | tp://omnia.asp.#file Sheet OPFileKey 1 32      |                                                                                                    |              |                                                               |                       |                         |                                                                                                    |                                                      |  |  |

### 6. Riferimenti bibliografici

Bliss MR., McLaren R., Exton-Smith AN. Mattresses for preventing pressure sores in geriatric patients. Mon Bull Minist Health Public Health Lab Serv 1966.

Conwell Y, Forbes NT, Cox C, Caine ED. Validation of a measure of physical illness burden at autopsy: the Cumulative Illness Rating Scale. J Am Geriatr Soc 1993; 41: 38-41.

Katz S, Ford AB, Moskowitz RW et al. Studies of illness in the aged. The index of ADL: A standardized measure of biological and psychological function. JAMA 1963; 185: 914-19.

Lawton MP, Brody EM. Assessment of older people: self-maintaining and instrumental activities of daily living. Gerontologist 1969; 9:179-86.

Pfeiffer E. A short portable mental status questionnaire for the assessment of organic brain deficit in elderly patients. J Am Geriatr Soc. 1975; 23:433-441.

Rubenstein LZ, Harker JO, Salva A, Guigoz Y, Vellas B. Screening for Undernutrition in Geriatric Practice: Developing the Short-Form Mini Nutritional Assessment (MNA-SF). J. Geront 2001;56A: M366-377.

Vellas B et al. The Mini Nutritional Assessment (MNA) and its use in grading the nutritional state of elderly patients. Nutrition 1999; 15: 116-22.